# ETe-P3T / CET Pentium III ETX Module

### User's Manual Version 1.1

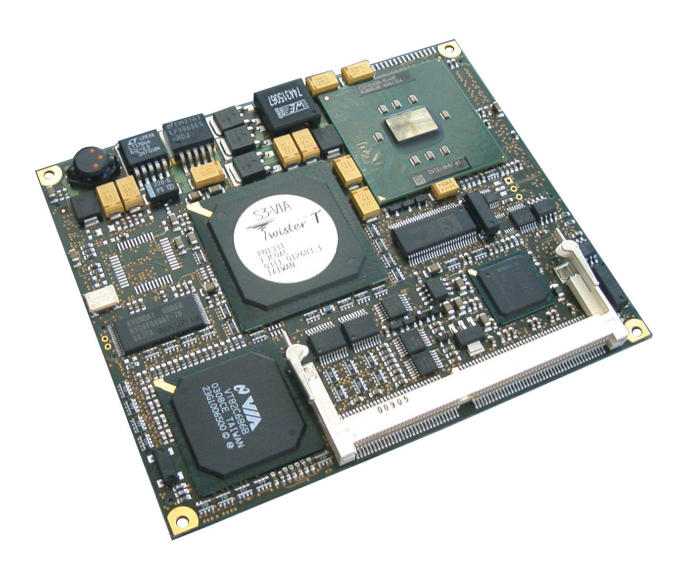

23 / 06 / 2004

# MSC Vertriebs GmbH Design Center Neufahrn

# **Copyright Notice**

This document is copyrighted, 2003, by MSC Vertriebs GmbH. All rights are reserved. MSC Vertriebs GmbH reserves the right to make improvements to the products described in this manual at any time without notice.

No part of this manual may be reproduced, copied, translated or transmitted in any form or by any means without the prior written permission of MSC Vertriebs GmbH.

Information provided in this manual is intended to be accurate and reliable. However, MSC Vertriebs GmbH assumes no responsibility for its use, nor for any infringements upon the rights of third parties which may result from its use.

# 🕑 Important Information

This product is not an end user product. It was developed and manufactured for further processing by trained personnel.

# EMC Rules

This unit has to be installed in a shielded housing. If not installed in a properly shielded enclosure, and used in accordance with the instruction manual, this product may cause radio interference in which case the user may be required to take adequate measures at his or her own expense.

### Contents

| 1. | General Information                         | 4  |
|----|---------------------------------------------|----|
|    | 1.1. Revision History                       | 4  |
|    | 1.2. Introduction                           | 4  |
| 2. | Technical Information                       | 5  |
|    | 2.1. Specifications                         | 5  |
|    | 2.2. Block Diagram                          | 9  |
|    | 2.3. Installation                           | 10 |
|    | 2.3.1. Jumpers and switches                 | 10 |
|    | 2.3.2. Installing a DRAM SO-DIMM module     | 10 |
|    | 2.4. Watchdog                               | 11 |
|    | 2.5. Interrupts, DMA channels, Upper memory | 12 |
| 3. | Mechanical Specification                    | 14 |
| 4. | ETX Connectors                              | 16 |
| 5. | BIOS                                        | 32 |

# 1. General Information

### 1.1. Revision History

| Rev. | Description                                                                                                    |
|------|----------------------------------------------------------------------------------------------------|
| 1.0  | Initial Release                                                                                                    |
| 1.1  | <ol> <li>Website address updated</li> <li>Max dram module height specified</li> <li>BIOS manual rev. 0.5</li> </ol> |
|      |                                                                                                    |

# 1.2. Introduction

The ETe-P3T / CET is an all-in-one Pentium III cpu module. It is fully compliant with the ETX standard.

The module is based on Mobile INTEL Tualatin CPUs and the VIA Twister-T Chipset PN133T. The performance ranges from 400 or 650MHz Ultra Low Voltage (ULV) Celeron CPUs (ETe-CET) up to 800 or 933MHz Pentium III (ETe-P3T) embedded processors. All these cpus are on the embedded roadmap of INTEL, which means that the processors are long term available.

Since there is, except for the cpu, no functional difference between ETe-P3T and ETe-CET, the module in this manual is always referenced as ETe-P3T.

The VIA Twister-T Chipset PN133T supports 100MHz (Celeron) or 133MHz (Pentium III) front side bus.

The ETE-P3T supports 3.3V SDRAM. It provides a 144-pin standard SO-DIMM socket giving you the flexibility to configure your system up to 512 MB of SDRAM .

The PN133T integrates an S3 Savage4 graphics controller (AGP4x) with up to 32MB Video RAM (UMA).

On board features include an PCI 100MBit Ethernet controller (82551ER), two EIDE ports, audio, parallel / floppy, serial, keyboard and mouse interfaces, four usb ports and a TV encoder option.

Please visit our website http://www.msc-ge.com where you can find drivers, firmware updates and documentation ( --> IPC Systems & Boards --> IPC Embedded --> ET(e)/ETX ).

# 2. Technical Information

### 2.1. Specifications

### Core:

#### CPU :

Intel Embedded Tualatin processor (µFCBGA, soldered) : Celeron ULV (Ultra Low Voltage) 400, 650MHz Pentium III Embedded LV (Low Voltage) 800, 933MHz

#### ChipSet:

VIA Twister-T Chipset PN133T VT8606 North Bridge VT82C686B South Bridge

#### Cache:

256KB (Celeron) or 512KB (Pentium III) second level cache (on chip)

#### Memory:

1 Standard 144-Pin SO-DIMM socket (max. 512MByte) optional second SO-DIMM socket on solder side (max 512MB, requires higher baseboard ETX connectors)

### ISA-Bus Interface:

VT82C686B South Bridge ETX connector X2

### PCI-Bus Interface:

VT8606 North Bridge 3 external PCI bus masters (if onboard ethernet enabled) 4 external PCI bus masters (if onboard ethernet disabled) ETX connector X1

### Video:

VT8606 North Bridge S3 Savage4 AGP 4x VGA Controller up to 32MB RAM (UMA) CRT-Interface Flat Panel Interface (LVDS, two 18bit channels)

### TV Out (option):

VT1621 TV-Encoder Note: If this option is used, no flat panel interface available !

### Ethernet :

INTEL 82551ER PCI 10/100 MBit Ethernet controller

#### Audio:

VT82C686B AC97 Audio controller VT1612A AC97 Codec

#### USB:

integrated in VT82C686B South Bridge 4 USB 1.1 ports (1.5MBit/s or 12MBit/s)

#### EIDE:

integrated in VT82C686B South Bridge 2 Ports (primary, secondary) for up to 4 devices Ultra ATA/66/100 PIO Mode 4 PCI IDE Busmaster

#### Floppy Disk:

integrated in VT82C686B South Bridge shared with parallel port

#### Serial, COM1, COM2 :

2 x TTL IrDA on COM2

#### Parallel:

integrated in VT82C686B South Bridge 1 Parallel Port (PS/2-compatible/ECP/EPP via SETUP configurable) shared with floppy port

#### Keyboard, Mouse:

MFII-Keyboard Interface, PS/2-Mouse Interface integrated in VT82C686B South Bridge

#### Realtime Clock:

integrated in VT82C686B South Bridge, external battery required

#### Watchdog

PIC12C509A Start delay and timeout configurable via SETUP creates hardware reset

#### BIOS:

512 KByte Flash ROM 29F040 (TSOP32) PhoenixBIOS 4.0 Release 6.1

#### EEPROM:

EEPROM for CMOS Setup backup

#### Systemmonitoring:

1 fan with speed input (valid only if optional fan connector is used)

2 temperatures CPU : MAX1618 Board : VT82C686B South Bridge)

4 voltages (CPU core, +2.5V, +3.3V, + 5V)

#### Power supply:

|  | ±5% | +5V |
|--|-----|-----|
|--|-----|-----|

#### Supply current (DOS prompt) :

| +5V | 2.0 A | ULV Celeron 400MHz      |  |
|-----|-------|-------------------------|--|
| +5V | 2.5 A | ULV Celeron 650MHz      |  |
| +5V | 2.7 A | LV Pentium III 800MHz   |  |
| +5V | 2.8 A | LV Pentium III 933MHz   |  |
| +5V | 3.1 A | LV Pentium III 1GHz (*) |  |

(\*) the 1 GHz version is not long term available !

#### CMOS battery power consumption:

| +3V | 2.5µA | RTC / CMOS integrated in VT82C686B southbridge |
|-----|-------|------------------------------------------------|
|-----|-------|------------------------------------------------|

#### Environment:

| Temperature     | operating<br>non operating | 0 + 60°C<br>-25 + 85°C |
|-----------------|----------------------------|------------------------|
| Humidity (rel.) | operating<br>non operating | 0 - 95 %<br>5 - 95 %   |

A heat spreader plate is available from MSC providing a standard thermal interface for the module. **The heat spreader is not a heat sink !** 

The heat spreader is thermally connected to the cpu and the VT8606 (Twister-T north bridge) using a 3mm aluminium plate (for the cpu) and thermal gap pads. About 75% of the power dissipated by the module is conducted to the heat spreader. The thermal solution (passive or active) has to be designed for 7.5W (400MHz) to about 13W (1GHz).

#### Dimensions:

95 x 114 x 12 mm

### 2.2. Block Diagram

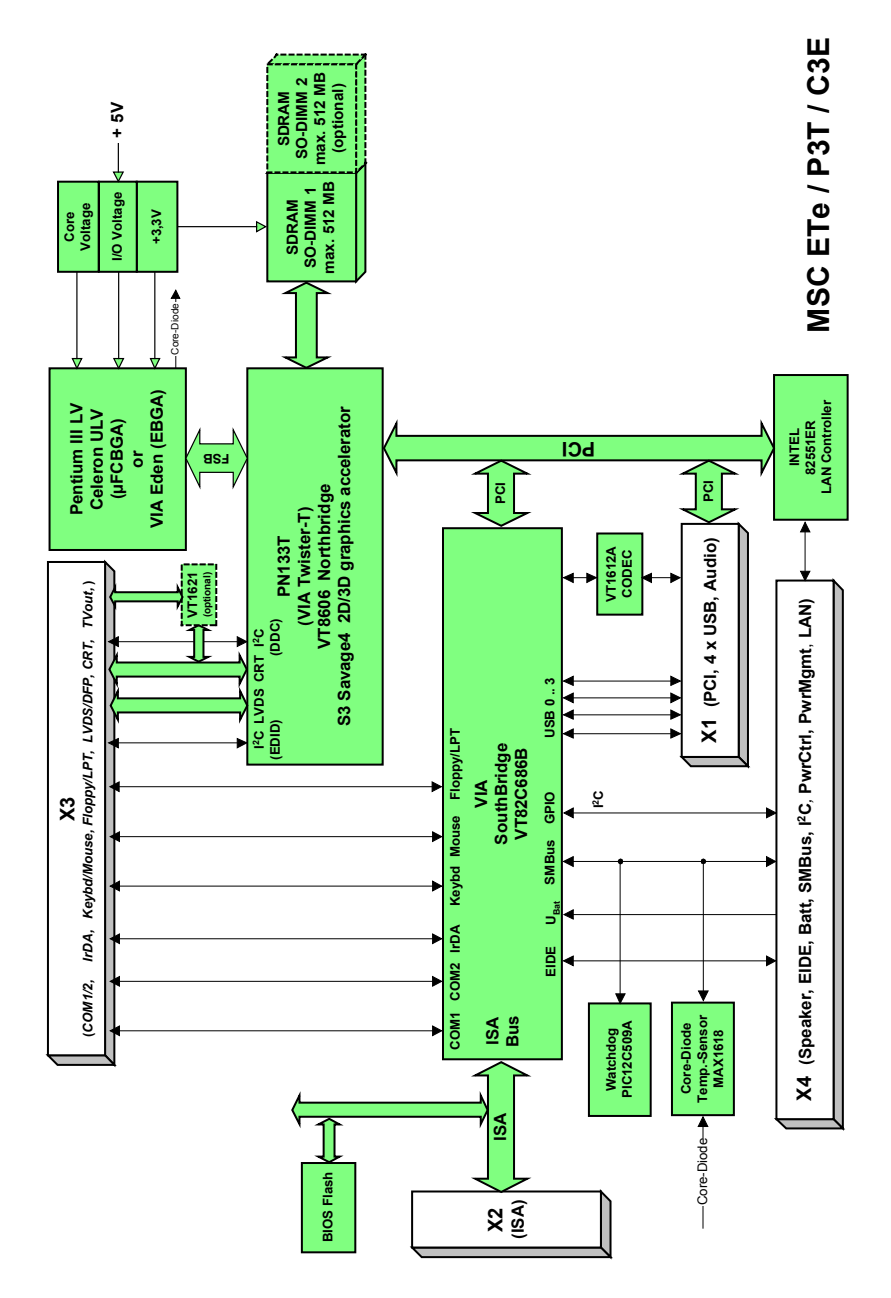

### 2.3. Installation

### 2.3.1. Jumpers and switches

There are no jumpers or switches.

### 2.3.2. Installing a DRAM SO-DIMM module

The ETe-P3T board has a standard SO-DIMM socket for 3.3V SDRAM SO-DIMM modules :

| Module organization | Capacity  |
|---------------------|-----------|
| 8M x 64             | 64 MByte  |
| 16M x 64            | 128 MByte |
| 32M x 64            | 256 MByte |
| 64M x 64 (see note) | 512MByte  |

PC133 type modules are required.

Note : Module height should not exceed 1200mil (= 30.48 mm)

### 2.4. Watchdog

The ETe-P3T board has a watchdog function implemented using a PIC microcontroller with an SMBus interface. Via SETUP the watchdog can be enabled and configured.

If the watchdog is enabled a counter is started which creates a reset if it is not retriggered within a programmable time window.

| Watchdog :                   | Enabled / Disabled (default)                                                                                                |
|------------------------------|----------------------------------------------------------------------------------------------------|
| Initial Delay :<br>Timeout : | 1s, 5s, 10s, <b>30s (default),</b> 1min, 5min, 10min, 30min<br>0,4s, 1s, 5s, 10s, <b>30s (default</b> ), 1min, 5 min, 10min |
| Start on Boot:               | if yes, watchdog starts at the end of POST (power on selftest) before the OS is loaded                                      |

The watchdog is controlled by an ISA I/O port . The ISA I/O address can be configured via SETUP (250h / 270h / 290h / disabled)

#### Watchdog Control Register :

| Bit   | Dir           | Function                                            |  |
|-------|---------------|-----------------------------------------------------|--|
| Bit 0 | RUN (R/W)     | Watchdog Enable, timeout counter active             |  |
| Bit 1 | TRIGGER (R/W) | Bit has to be toggled within the selected timeout   |  |
|       |               | window                                              |  |
| Bit 2 | TIMEOUT (R)   | Bit is 0 after power up or after Bit 0 is set to 1. |  |
|       |               | The Bit is set to 1 by a Watchdog Timeout .         |  |
|       |               | Transition 0>1 clears Bit 0.                        |  |

### 2.5. Interrupts, DMA channels, Upper memory

| IRQ | used for               | available | comment         |
|-----|------------------------|-----------|-----------------|
| 0   | Timer 0                | No        |                 |
| 1   | Keyboard               | No        |                 |
| 2   | Slave 8259             | No        |                 |
| 3   | COM2                   | No        | (1)             |
| 4   | COM1                   | No        | (1)             |
| 5   | Audio / LPT2           | Yes       | (1) / (2) / (3) |
| 6   | Floppy Disk Controller | No        | (1)             |
| 7   | LPT1                   | No        | (1)             |
| 8   | Real Time Clock        | No        |                 |
| 9   | PCI                    | Yes       | (1)             |
| 10  | PCI / COM3             | Yes       | (1) / (3)       |
| 11  | PCI / COM4             | Yes       | (1) / (3)       |
| 12  | PS/2 Mouse             | No        | (1)             |
| 13  | Floating Point Unit    | No        |                 |
| 14  | Primary IDE            | No        | (1)             |
| 15  | Secondary IDE          | No        | (1)             |

(1) If the device is disabled in SETUP, the interrupt is available.

(2) Can be used by legacy audio (sound blaster)

(3) Can be used by external Super I/O controller FDC37C669

### **PCI Devices**

| PCI Device                  | PCI Interrupt | REQ/GNT (03) | IDSEL |
|-----------------------------|---------------|--------------|-------|
| AGP                         | INTA          |              |       |
| Ethernet Controller 82551ER | INTC          | 2            | AD13  |
| Sound (MODEM, not used)     | INTA / INTB   |              |       |
| USB 03 (Southbridge)        | INTC          |              | AD18  |

### **DMA** channels

| DMA | used for               | available | comment                                     |
|-----|------------------------|-----------|---------------------------------------------|
| 0   |                        | Yes       |                                             |
| 1   |                        | (Yes)     | Can be used by legacy audio (sound blaster) |
| 2   | Floppy Disk Controller | No        |                                             |
| 3   | (ECP, if enabled)      | (No)      | LPT ECP mode (default)                      |
| 4   | Cascade                | No        |                                             |
| 57  |                        | Yes       |                                             |

### Memory map

| Upper Memory | used for    | available | comment               |
|--------------|-------------|-----------|-----------------------|
| C0000hCFFFFh | VGA BIOS    | No        | 64 KB VGA BIOS        |
| D0000hDBFFFh |             | Yes       | ISA bus or shadow RAM |
| DC000hDFFFFh | USB Buffer  | No        |                       |
| E0000hFFFFFh | System BIOS | No        |                       |

### SMBus address map

| Device                         | A6 | A5 | A4 | A3 | A2 | A1 | A0 | R/W | address *)                        |
|--------------------------------|----|----|----|----|----|----|----|-----|-----------------------------------|
| SMBus host (82C686B slave)     | 0  | 0  | 0  | 1  | 0  | 0  | 0  | х   | 10 <sub>h</sub> / 08 <sub>h</sub> |
| core temperature (MAX1618)     | 0  | 1  | 0  | 1  | 0  | 1  | 0  | х   | 54h / 2Ah                         |
| clock synthesizer (ICS9250-08) | 1  | 1  | 0  | 1  | 0  | 0  | 1  | х   | D2 <sub>h</sub> / 69 <sub>h</sub> |
| watchdog (PIC12C509)           | 1  | 0  | 1  | 1  | 0  | 0  | 0  | х   | B0 <sub>h</sub> / 58 <sub>h</sub> |
| CMOS backup EEPROM #1          | 1  | 0  | 1  | 0  | 1  | 0  | 0  | х   | A8h / 54h                         |
| CMOS backup EEPROM #2          | 1  | 0  | 1  | 0  | 1  | 0  | 1  | х   | AA <sub>h</sub> / 55 <sub>h</sub> |
| SPD EEPROM (SO-DIMM)           | 1  | 0  | 1  | 0  | 0  | 0  | 0  | х   | A0 <sub>h</sub> / 50 <sub>h</sub> |

\*) 8 bit address (with R/W) / 7 bit address (without R/W)

# 3. Mechanical Specification

### Top view :

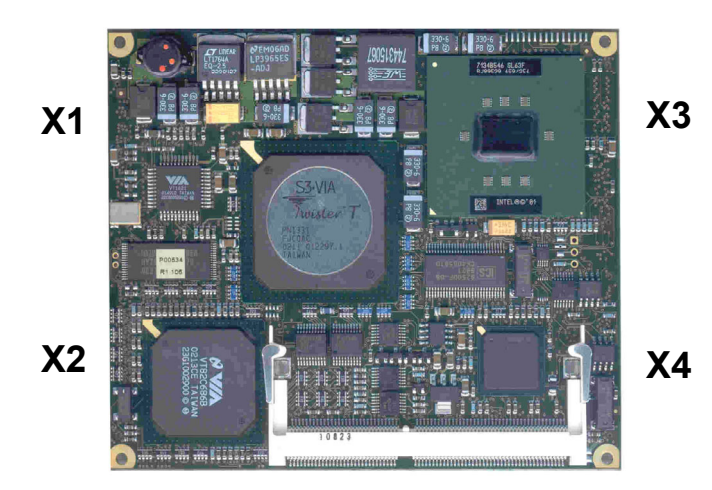

### Bottom view :

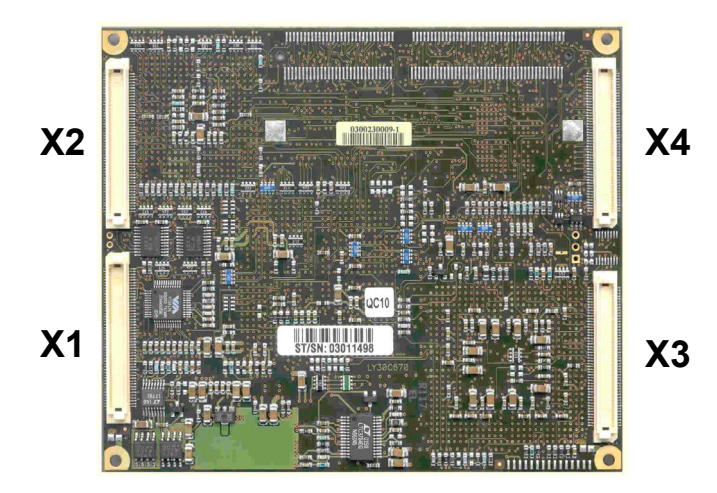

### Mechanical drawing

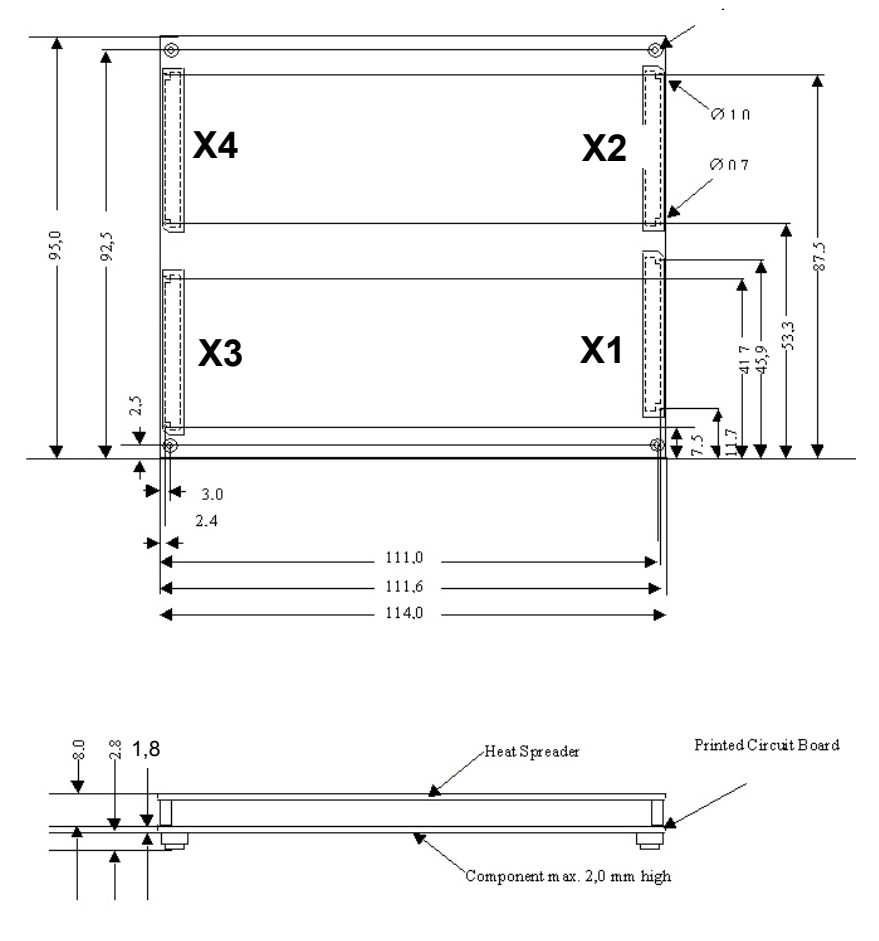

### Heat spreader options for ETe-P3T/CET :

- Heat spreader with through hole standoffs (3mm)
- Heat spreader with threaded corner standoffs (2,5mm)

# 4. ETX Connectors

# Connector X1 (PCI, USB, Audio)

| Pin | Signal    | Pin | Signal   | Pin | Signal  | Pin | Signal   |
|-----|-----------|-----|----------|-----|---------|-----|----------|
| 1   | GND       | 2   | GND      | 51  | VCC     | 52  | VCC      |
| 3   | PCICLK3   | 4   | PCICLK4  | 53  | PAR     | 54  | SERR#    |
| 5   | GND       | 6   | GND      | 55  | GPERR#  | 56  | RESERVED |
| 7   | PCICLK1   | 8   | PCICLK2  | 57  | PME#    | 58  | USB2#    |
| 9   | REQ3#     | 10  | GNT3#    | 59  | LOCK#   | 60  | DEVSEL#  |
| 11  | GNT2# (*) | 12  | 3.3V     | 61  | TRDY#   | 62  | USB3#    |
| 13  | REQ2# (*) | 14  | GNT1#    | 63  | IRDY#   | 64  | STOP#    |
| 15  | REQ1#     | 16  | 3.3V     | 65  | FRAME#  | 66  | USB2     |
| 17  | GNT0#     | 18  | RESERVED | 67  | GND     | 68  | GND      |
| 19  | VCC       | 20  | VCC      | 69  | AD16    | 70  | CBE2#    |
| 21  | SERIRQ    | 22  | REQ0#    | 71  | AD17    | 72  | USB3     |
| 23  | AD0       | 24  | 3.3V     | 73  | AD19    | 74  | AD18     |
| 25  | AD1       | 26  | AD2      | 75  | AD20    | 76  | USB0#    |
| 27  | AD4       | 28  | AD3      | 77  | AD22    | 78  | AD21     |
| 29  | AD6       | 30  | AD5      | 79  | AD23    | 80  | USB1#    |
| 31  | CBE0#     | 32  | AD7      | 81  | AD24    | 82  | CBE3#    |
| 33  | AD8       | 34  | AD9      | 83  | VCC     | 84  | VCC      |
| 35  | GND       | 36  | GND      | 85  | AD25    | 86  | AD26     |
| 37  | AD10      | 38  | AUXAL    | 87  | AD28    | 88  | USB0     |
| 39  | AD11      | 40  | MIC      | 89  | AD27    | 90  | AD29     |
| 41  | AD12      | 42  | AUXAR    | 91  | AD30    | 92  | USB1     |
| 43  | AD13      | 44  | ASVCC    | 93  | PCIRST# | 94  | AD31     |
| 45  | AD14      | 46  | SNDL     | 95  | INTC#   | 96  | INTD#    |
| 47  | AD15      | 48  | ASGND    | 97  | INTA#   | 98  | INTB#    |
| 49  | CBE1#     | 50  | SNDR     | 99  | GND     | 100 | GND      |

(\*) REQ / GNT 2 used by onboard ethernet controller (82551ER)

| Signal   | Description              | I/O  | Note                  |
|----------|--------------------------|------|-----------------------|
| VCC      | Power Supply +5V, +/-5%  | Ι    | external supply       |
| GND      | Power Ground             | Ι    | external supply       |
| 3V       | Power Supply +3.3V       | 0    | Do not use externally |
| RESERVED | Not connected            | n.a. | Do not connect        |
| SERIRQ   | Serial interrupt request | n.c. | Not supported         |

| Signal    | Description of PCI Bus Signals | I/O | Note                                                    |
|-----------|--------------------------------|-----|---------------------------------------------------------|
|           |                                |     | PCI outputs 3,3V signal level<br>PCI inputs 5V tolerant |
| PCICLK14. | PCI clock output               | 0   |                                                         |
| REQ03#    | PCI bus request                | I   | REQ2# used by onboard LAN<br>controller 82551ER         |
| GNT03#    | PCI bus grant                  | 0   | GNT2# used by onboard LAN<br>controller 82551ER         |
| AD031     | PCI Adress-/ Databus           | I/O |                                                         |
| CBE03#    | PCI bus command/byte enables   | I/O |                                                         |
| PAR       | PCI bus parity                 | I/O |                                                         |
| SERR#     | PCI bus system error           | I/O |                                                         |
| GPERR#    | PCI bus grant parity error     | I/O |                                                         |
| PME#      | PCI bus power management event | I/O | Not supported                                           |
| LOCK#     | PCI bus lock                   | I/O |                                                         |
| DEVSEL#   | PCI bus device select          | I/O |                                                         |
| TRDY#     | PCI bus target ready           | I/O |                                                         |
| IRDY#     | PCI bus initiator ready        | I/O |                                                         |
| STOP#     | PCI bus stop                   | I/O |                                                         |
| FRAME#    | PCI bus frame                  | I/O |                                                         |
| PCIRST#   | PCI bus reset                  | 0   |                                                         |
| INTA#     | PCI bus interrupt A            | I   |                                                         |
| INTB#     | PCI bus interrupt B            | Ι   |                                                         |
| INTC#     | PCI bus interrupt C            | I   |                                                         |
| INTD#     | PCI bus interrupt D            | I   |                                                         |

| Signal      | Description of USB Signals | I/O | Note |
|-------------|----------------------------|-----|------|
| USB0, USB0# | USB Port 0                 | I/O |      |
| USB1, USB1# | USB Port 1                 | I/O |      |
| USB2, USB2# | USB Port 2                 | I/O |      |
| USB3, USB3# | USB Port 3                 | I/O |      |

| Signal | Description of Audio Signals      | I/O | Note                |
|--------|-----------------------------------|-----|---------------------|
| SNDL   | Line-Level stereo output left     | 0   | 0.7V <sub>RMS</sub> |
| SNDR   | Line-Level stereo output right    | 0   | 0.7V <sub>RMS</sub> |
| AUXAL  | Auxiliary input A left            | Ι   |                     |
| AUXAR  | Auxiliary input A right           | Ι   |                     |
| MIC    | Microphone input                  | Ι   |                     |
| ASGND  | Analog ground of sound controller | Ι   |                     |
| ASVCC  | Analog supply of sound controller | 0   | 3.3V                |

# Connector X2 (ISA)

| Pin | Signal | Pin | Signal  | Pin | Signal  | Pin | Signal |
|-----|--------|-----|---------|-----|---------|-----|--------|
| 1   | GND    | 2   | GND     | 51  | VCC     | 52  | VCC    |
| 3   | SD14   | 4   | SD15    | 53  | SA6     | 54  | IRQ5   |
| 5   | SD13   | 6   | MASTER# | 55  | SA7     | 56  | IRQ6   |
| 7   | SD12   | 8   | DREQ7   | 57  | SA8     | 58  | IRQ7   |
| 9   | SD11   | 10  | DACK7#  | 59  | SA9     | 60  | SYSCLK |
| 11  | SD10   | 12  | DREQ6   | 61  | SA10    | 62  | REFSH# |
| 13  | SD9    | 14  | DACK6#  | 63  | SA11    | 64  | DREQ1  |
| 15  | SD8    | 16  | DREQ5   | 65  | SA12    | 66  | DACK1# |
| 17  | MEMW#  | 18  | DACK5#  | 67  | GND     | 68  | GND    |
| 19  | MEMR#  | 20  | DREQ0   | 69  | SA13    | 70  | DREQ3  |
| 21  | LA17   | 22  | DACK0#  | 71  | SA14    | 72  | DACK3# |
| 23  | LA18   | 24  | IRQ14   | 73  | SA15    | 74  | IOR#   |
| 25  | LA19   | 26  | IRQ15   | 75  | SA16    | 76  | IOW#   |
| 27  | LA20   | 28  | IRQ12   | 77  | SA18    | 78  | SA17   |
| 29  | LA21   | 30  | IRQ11   | 79  | SA19    | 80  | SMEMR# |
| 31  | LA22   | 32  | IRQ10   | 81  | IOCHRDY | 82  | AEN    |
| 33  | LA23   | 34  | IO16#   | 83  | VCC     | 84  | VCC    |
| 35  | GND    | 36  | GND     | 85  | SD0     | 86  | SMEMW# |
| 37  | SBHE#  | 38  | M16#    | 87  | SD2     | 88  | SD1    |
| 39  | SA0    | 40  | OSC     | 89  | SD3     | 90  | NOWS#  |
| 41  | SA1    | 42  | BALE    | 91  | DREQ2   | 92  | SD4    |
| 43  | SA2    | 44  | TC      | 93  | SD5     | 94  | IRQ9   |
| 45  | SA3    | 46  | DACK2#  | 95  | SD6     | 96  | SD7    |
| 47  | SA4    | 48  | IRQ3    | 97  | IOCHK#  | 98  | RSTDRV |
| 49  | SA5    | 50  | IRQ4    | 99  | GND     | 100 | GND    |

| Signal | Description             | I/O | Note            |
|--------|-------------------------|-----|-----------------|
| VCC    | Power Supply +5V, +/-5% |     | external supply |
| GND    | Power Ground            | I   | external supply |

| Signal   | Description of ISA Bus Signals               | I/O  | Note                                                         |
|----------|----------------------------------------------|------|--------------------------------------------------------------|
| SD015    | ISA Databus                                  | I/ O | all ISA outputs 3,3V signal level all ISA inputs 5V tolerant |
| SA019    | ISA Addressbus                               | 0    |                                                              |
| LA1723   | ISA Addressbus                               | 0    |                                                              |
| SBHE#    | ISA Byte High Enable                         | 0    |                                                              |
| BALE     | ISA Address Latch Enable                     | 0    |                                                              |
| AEN      | ISA Address Enable                           | 0    |                                                              |
| MEMR#    | ISA memory read                              | 0    |                                                              |
| SMEMR#   | ISA memory read in lowest 1MB address range  | 0    |                                                              |
| MEMW#    | ISA memory write                             | 0    |                                                              |
| SMEMW#   | ISA memory write in lowest 1MB address range | 0    |                                                              |
| IOR#     | ISA IO read                                  | 0    |                                                              |
| IOW#     | ISA IO write                                 | Ι    |                                                              |
| IOCHK#   | ISA IO check                                 | Ι    |                                                              |
| IOCHRDY  | ISA IO channel ready                         | Ι    |                                                              |
| M16#     | ISA 16Bit memory device                      | Ι    |                                                              |
| IO16#    | ISA 16Bit IO device                          | 0    |                                                              |
| REFSH#   | ISA memory refresh cycle pending             | Ι    |                                                              |
| NOWS#    | ISA No waitstates                            | n.c. | Not supported                                                |
| MASTER#  | ISA Master                                   | 0    |                                                              |
| SYSCLK   | ISA System clock (8 MHz)                     | 0    |                                                              |
| OSC      | ISA Oscillator (14,31818 MHz)                | 0    |                                                              |
| RSTDRV   | ISA Reset signal                             | Ι    |                                                              |
| DREQ07   | ISA DMA request                              | Ι    | DRQ2 used by onboard floppy controller (see 2.5)             |
| DACK0#7# | ISA DMA acknowledge                          | 0    | DACK2# used by onboard floppy controller (see 2.5)           |
| TC       | ISA DMA end                                  | I/O  |                                                              |
| IRQ37    | ISA Interrupt request                        | I    | Interrupt table see 2.5                                      |
| IRQ912   | ISA Interrupt request                        | Ι    | Interrupt table see 2.5                                      |
| IRQ1415  | ISA Interrupt request                        | Ι    | Interrupt table see 2.5                                      |

# Connector X3 (CRT, Display, TVout, Serial, Parallel, Mouse, Keyboard)

| Pin | Signal   | Pin | Signal  | Pin | Signal    | Pin | Signal       |
|-----|----------|-----|---------|-----|-----------|-----|--------------|
| 1   | GND      | 2   | GND     | 51  | LPT/FLPY# | 52  | RESERVED     |
| 3   | R        | 4   | В       | 53  | VCC       | 54  | GND          |
| 5   | HSY      | 6   | G       | 55  | STB#/RES  | 56  | AFD#/DENSEL  |
| 7   | VSY      | 8   | DDCK    | 57  | RESERVED  | 58  | PD7/RES      |
| 9   | DETECT#  | 10  | DDDA    | 59  | IRRX      | 60  | ERR#/HDSEL#  |
| 11  | LCDDO16  | 12  | LCDDO18 | 61  | IRTX      | 62  | PD6/RES      |
| 13  | LCDDO17  | 14  | LCDDO19 | 63  | RXD2      | 64  | INIT#/DIR#   |
| 15  | GND      | 16  | GND     | 65  | GND       | 66  | GND          |
| 17  | LCDDO13  | 18  | LCDDO15 | 67  | RTS2#     | 68  | PD5/RES      |
| 19  | LCDDO12  | 20  | LCDDO14 | 69  | DTR2#     | 70  | SLIN#/STEP#  |
| 21  | GND      | 22  | GND     | 71  | DCD2#     | 72  | PD4/DSKCHG#  |
| 23  | LCDDO8   | 24  | LCDDO11 | 73  | DSR2#     | 74  | PD3/RDATA#   |
| 25  | LCDDO9   | 26  | LCDDO10 | 75  | CTS2#     | 76  | PD2/WP#      |
| 27  | GND      | 28  | GND     | 77  | TXD2      | 78  | PD1/TRK0#    |
| 29  | LCDDO4   | 30  | LCDD07  | 79  | RI2#      | 80  | PD0/INDEX#   |
| 31  | LCDDO5   | 32  | LCDDO6  | 81  | VCC       | 82  | VCC          |
| 33  | GND      | 34  | GND     | 83  | RXD1      | 84  | ACK/DRV1     |
| 35  | LCDDO1   | 36  | LCDDO3  | 85  | RTS1#     | 86  | BUSY#/MOT1#  |
| 37  | LCDDO0   | 38  | LCDDO2  | 87  | DTR1#     | 88  | PE/WDATA#    |
| 39  | VCC      | 40  | VCC     | 89  | DCD1#     | 90  | SLCT#/WGATE# |
| 41  | JILI_DAT | 42  | LTGIO0  | 91  | DSR1#     | 92  | MSCLK        |
| 43  | JILI_CLK | 44  | BLON#   | 93  | CTS1#     | 94  | MSDAT        |
| 45  | BIASON   | 46  | DIGON   | 95  | TXD1      | 96  | KBCLK        |
| 47  | COMP     | 48  | Y       | 97  | RI1#      | 98  | KBDAT        |
| 49  | SYNC     | 50  | С       | 99  | GND       | 100 | GND          |

Standard pinout with LVDS and LPT

| Signal | Description            | I/O  | Note                                        |
|--------|------------------------|------|---------------------------------------------|
| VCC    | Power Supply +5VDC, 5% | -    | external supply                             |
| GND    | Power Ground           | —    | external supply                             |
| N.C.   | Not connected          | n.a. | Do not connect                              |
| LTGIO0 | General Purpose IO     | 0    | Used for parallel display<br>option (VSYNC) |

| Signal | Description of analog CRT signals     | I/O | Note |
|--------|---------------------------------------|-----|------|
| HSYNC  | Horizontal Sync                       | 0   |      |
| VSYNC  | Vertical Sync                         | 0   |      |
| R      | Red channel RGB Analog Video Output   | 0   |      |
| G      | Green channel RGB Analog Video Output | 0   |      |
| В      | Blue channel RGB Analog Video Output  | 0   |      |
| DDCK   | Display Data Channel Clock            | I/O |      |
| DDDA   | Display Data Channel Data             | I/O |      |

| Signal | Description of TV signals (option)         | I/O | Note              |
|--------|--------------------------------------------|-----|-------------------|
| SYNC   | Composite sync                             | 0   | TVout option only |
| Y      | Luminance for S-Video or Red for SCART     | 0   | TVout option only |
| С      | Chrominance for S-Video or Green for SCART | 0   | TVout option only |
| COMP   | Composite Video or Blue for SCART          | 0   | TVout option only |

| Signal | Description of COMx signals      | I/O | Note |
|--------|----------------------------------|-----|------|
| DTR12# | Data terminal ready of COM1/COM2 | Ι   |      |
| RI12#  | Ring indicator of COM1/COM2      | Ι   |      |
| TXD12  | Data transmit of COM1/COM2       | 0   |      |
| RXD12  | Data receive of COM1/COM2        | Ι   |      |
| CTS12# | Clear to send of COM1/COM2       | Ι   |      |
| RTS12# | Request to send of COM1/COM2     | 0   |      |
| DCD12# | Data carrier detect of COM1/COM2 | 0   |      |
| DSR12# | Data set ready of COM1/COM2      | Ι   |      |

| Signal | Description of keyboard and infrared signals | I/O | Note |
|--------|----------------------------------------------|-----|------|
| KBDAT  | Keyboard Data                                | I/O |      |
| KBCLK  | Keyboard Clock                               | 0   |      |
| MSDAT  | Mouse Data                                   | I/O |      |
| MSCLK  | Mouse Clock                                  | 0   |      |
| IRTX   | Infrared Transmit                            | 0   |      |
| IRRX   | Infrared Receive                             | I   |      |

| Signal       | Description of FDC signals (shared with LPT)             | I/O | Note           |
|--------------|----------------------------------------------------------|-----|----------------|
| LPT/FLPY#    | LPT or Floppy Interface configuration input              | Ι   | Connect to GND |
| STB#/RES     | nc                                                       | -   |                |
| AFD#/DENSEL  | density select: low = 250/300Kb/s<br>high = 500/1000Kb/s | 0   |                |
| PD0/INDEX#   | Index signal                                             | Ι   |                |
| PD1/TRK0#    | Track signal                                             | Ι   |                |
| PD2/WP#      | Write protect signal                                     | Ι   |                |
| PD3/RDATA#   | Raw data read                                            | Ι   |                |
| PD4/DSKCHG#  | Disc changed                                             | Ι   |                |
| PD5/RES      | nc                                                       | -   |                |
| PD6/RES      | nc                                                       | -   |                |
| PD7/RES      | nc                                                       | -   |                |
| ERR#/HDSEL#  | Head select                                              | 0   |                |
| INIT#/DIR#   | Direction                                                | 0   |                |
| SLIN#/STEP#  | Motor step                                               | 0   |                |
| ACK/DRV1     | Drive 1 select                                           | 0   |                |
| BUSY#/MOT1#  | Motor 1 select                                           | 0   |                |
| PE/WDATA#    | Raw write data                                           | 0   |                |
| SLCT#/WGATE# | Write enable                                             | 0   |                |

| Signal       | Description of LPT signals (shared with FDC) | I/O | Note                             |
|--------------|----------------------------------------------|-----|----------------------------------|
| LPT/FLPY#    | LPT or Floppy Interface configuration input  | Ι   | Connect to VCC<br>(resistor 4K7) |
| STB#/RES     | Strobe signal                                | 0   |                                  |
| AFD#/DENSEL  | Automatic feed                               | 0   |                                  |
| PD0/INDEX#   | Databus D0                                   | I/O |                                  |
| PD1/TRK0#    | Databus D1                                   | I/O |                                  |
| PD2/WP#      | Databus D2                                   | I/O |                                  |
| PD3/RDATA#   | Databus D3                                   | I/O |                                  |
| PD4/DSKCHG#  | Databus D4                                   | I/O |                                  |
| PD5/RES      | Databus D5                                   | I/O |                                  |
| PD6/RES      | Databus D6                                   | I/O |                                  |
| PD7/RES      | Databus D7                                   | I/O |                                  |
| ERR#/HDSEL#  | LPT error                                    | Ι   |                                  |
| INIT#/DIR#   | Initiate                                     | 0   |                                  |
| SLIN#/STEP#  | Select                                       | 0   |                                  |
| ACK/DRV1     | Acknowledge                                  | Ι   |                                  |
| BUSY#/MOT1#  | Busy                                         | Ι   |                                  |
| PE/WDATA#    | Paper empty                                  | Ι   |                                  |
| SLCT#/WGATE# | Power ON                                     | Ι   |                                  |

| Signal  | Description of LVDS Flatpanel signals | I/O | Note |
|---------|---------------------------------------|-----|------|
| BIASON  | Display contrast voltage ON           | 0   |      |
| DIGON   | Display Power ON                      | 0   |      |
| BLON#   | Display Backlight ON                  | 0   |      |
| LCDD00  | Y0-                                   | 0   |      |
| LCDD01  | Y0+                                   | 0   |      |
| LCDDO2  | Y1-                                   | 0   |      |
| LCDDO3  | Y1+                                   | 0   |      |
| LCDDO4  | Y2-                                   | 0   |      |
| LCDDO5  | Y2+                                   | 0   |      |
| LCDDO6  | YCLK-                                 | 0   |      |
| LCDD07  | YCLK+                                 | 0   |      |
| LCDDO8  | nc                                    | 0   | (*)  |
| LCDDO9  | nc                                    | 0   | (*)  |
| LCDDO10 | Z0-                                   | 0   |      |
| LCDDO11 | Z0+                                   | 0   |      |
| LCDDO12 | Z1-                                   | 0   |      |
| LCDDO13 | Z1+                                   | 0   |      |
| LCDDO14 | Z2-                                   | 0   |      |
| LCDDO15 | Z2+                                   | 0   |      |
| LCDDO16 | ZCLK-                                 | 0   |      |
| LCDD017 | ZCLK+                                 | 0   |      |
| LCDDO18 | nc                                    | 0   | (*)  |
| LCDDO19 | nc                                    | 0   | (*)  |

(\*) 24 Bit displays are not supported by Twister-T display controller

| Signal  | Description of TTL Flatpanel signals | I/O | Note                         |
|---------|--------------------------------------|-----|------------------------------|
| DIGON   | Display Power ON                     | 0   |                              |
| BLON#   | Display Backlight ON                 | 0   |                              |
|         |                                      |     | VT8606 Pins                  |
| LCDDO0  | R0                                   | 0   | FPD0                         |
| LCDDO1  | R1                                   | 0   | FPD2                         |
| LCDDO2  | R2                                   | 0   | FPD4                         |
| LCDDO3  | R3                                   | 0   | FPD6                         |
| LCDDO4  | R4                                   | 0   | FPD8                         |
| LCDDO5  | R5                                   | 0   | FPD10                        |
| LCDDO6  | G0                                   | 0   | FPD12                        |
| LCDD07  | G1                                   | 0   | FPD14                        |
| LCDDO8  | G2                                   | 0   | FPD16                        |
| LCDDO9  | G3                                   | 0   | FPD18                        |
| LCDDO10 | G4                                   | 0   | FPD20                        |
| LCDDO11 | G5                                   | 0   | FPD22                        |
| LCDDO12 | BO                                   | 0   | FPD24                        |
| LCDDO13 | B1                                   | 0   | FPD26                        |
| LCDDO14 | B2                                   | 0   | FPD28                        |
| LCDDO15 | B3                                   | 0   | FPD30                        |
| LCDDO16 | B4                                   | 0   | FPD32                        |
| LCDDO17 | B5                                   | 0   | FPD34                        |
|         |                                      |     | LVDS mode pin<br>description |
| SHFCLK  | Shift Clock                          | 0   | LCDDO18                      |
| EN      | Display Enable                       | 0   | LCDDO19                      |
| HSYNC   | Horizontal Sync                      | 0   | BIASON                       |
| VSYNC   | Vertical Sync                        | 0   | LTGI00                       |

# Note:

Displays with 2 pixels/clock are not supported in parallel mode

# Alternate X3 pinouts

|     | LCD Parallel<br>(assembly option) |     |        | (L  |       |
|-----|-----------------------------------|-----|--------|-----|-------|
| Pin | Signal                            | Pin | Signal | Pin | Signa |
| 1   | GND                               | 2   | GND    | 51  | LPT/F |
| 3   | R                                 | 4   | В      | 53  | VCC   |
| 5   | HSY                               | 6   | G      | 55  | RESE  |
| 7   | VSY                               | 8   | DDCK   | 57  | RESE  |
| 9   | DETECT#                           | 10  | DDDA   | 59  | IRRX  |
| 11  | B4                                | 12  | SHFCLK | 61  | IRTX  |
| 13  | B5                                | 14  | EN     | 63  | RXD2  |
| 15  | GND                               | 16  | GND    | 65  | GND   |
| 17  | B1                                | 18  | B3     | 67  | RTS2  |
| 19  | B0                                | 20  | B2     | 69  | DTR2  |
| 21  | GND                               | 22  | GND    | 71  | DCD2  |
| 23  | G2                                | 24  | G5     | 73  | DSR2  |
| 25  | G3                                | 26  | G4     | 75  | CTS2  |
| 27  | GND                               | 28  | GND    | 77  | TXD2  |
| 29  | R4                                | 30  | G1     | 79  | RI2#  |
| 31  | R5                                | 32  | G0     | 81  | VCC   |
| 33  | GND                               | 34  | GND    | 83  | RXD1  |
| 35  | R1                                | 36  | R3     | 85  | RTS1  |
| 37  | R0                                | 38  | R2     | 87  | DTR1  |
| 39  | VCC                               | 40  | VCC    | 89  | DCD1  |
| 41  | JILI_DAT                          | 42  | VSYNC  | 91  | DSR1  |
| 43  | JILI_CLK                          | 44  | BLON#  | 93  | CTS1  |
| 45  | HSYNC                             | 46  | DIGON  | 95  | TXD1  |
| 47  | COMP                              | 48  | Y      | 97  | RI1#  |
| 49  | SYNC                              | 50  | С      | 99  | GND   |
|     |                                   |     |        |     |       |

| Floppy<br>(LPT/FLPY# = low) |           |     |          |  |  |  |
|-----------------------------|-----------|-----|----------|--|--|--|
| Pin                         | Signal    | Pin | Signal   |  |  |  |
| 51                          | LPT/FLPY# | 52  | RESERVED |  |  |  |
| 53                          | VCC       | 54  | GND      |  |  |  |
| 55                          | RESERVED  | 56  | DENSEL   |  |  |  |
| 57                          | RESERVED  | 58  | RESERVED |  |  |  |
| 59                          | IRRX      | 60  | HDSEL#   |  |  |  |
| 61                          | IRTX      | 62  | RESERVED |  |  |  |
| 63                          | RXD2      | 64  | DIR#     |  |  |  |
| 65                          | GND       | 66  | GND      |  |  |  |
| 67                          | RTS2#     | 68  | RESERVED |  |  |  |
| 69                          | DTR2#     | 70  | STEP#    |  |  |  |
| 71                          | DCD2#     | 72  | DSKCHG#  |  |  |  |
| 73                          | DSR2#     | 74  | RDATA#   |  |  |  |
| 75                          | CTS2#     | 76  | WP#      |  |  |  |
| 77                          | TXD2      | 78  | TRK0#    |  |  |  |
| 79                          | RI2#      | 80  | INDEX#   |  |  |  |
| 81                          | VCC       | 82  | VCC      |  |  |  |
| 83                          | RXD1      | 84  | DRV      |  |  |  |
| 85                          | RTS1#     | 86  | MOT      |  |  |  |
| 87                          | DTR1#     | 88  | WDATA#   |  |  |  |
| 89                          | DCD1#     | 90  | WGATE#   |  |  |  |
| 91                          | DSR1#     | 92  | MSCLK    |  |  |  |
| 93                          | CTS1#     | 94  | MSDAT    |  |  |  |
| 95                          | TXD1      | 96  | KBCLK    |  |  |  |
| 97                          | RI1#      | 98  | KBDAT    |  |  |  |
| 99                          | GND       | 100 | GND      |  |  |  |

# Connector X4 (EIDE, Ethernet, Speaker, Batterie, I2C, SMBus, etc.)

| Pin | Signal     | Pin | Signal     | Pin | Signal    | Pin | Signal    |
|-----|------------|-----|------------|-----|-----------|-----|-----------|
| 1   | GND        | 2   | GND        | 51  | SIDE_IOW# | 52  | PIDE_IOR# |
| 3   | 5V_SB      | 4   | PWGIN      | 53  | SIDE_DRQ  | 54  | PIDE_IOW# |
| 5   | PS_ON      | 6   | SPEAKER    | 55  | SIDE_D15  | 56  | PIDE_DRQ  |
| 7   | PWRBTN#    | 8   | BATT       | 57  | SIDE_D0   | 58  | PIDE_D15  |
| 9   | KBINH      | 10  | LILED      | 59  | SIDE_D14  | 60  | PIDE_D0   |
| 11  | RSMRST#    | 12  | ACTLED     | 61  | SIDE_D1   | 62  | PIDE_D14  |
| 13  | ROMKBCS#   | 14  | SPEEDLED   | 63  | SIDE_D13  | 64  | PIDE_D1   |
| 15  | EXT_PRG    | 16  | I2CLK      | 65  | GND       | 66  | GND       |
| 17  | VCC        | 18  | VCC        | 67  | SIDE_D2   | 68  | PIDE_D13  |
| 19  | OVCR#      | 20  | GPCS#      | 69  | SIDE_D12  | 70  | PIDE_D2   |
| 21  | EXTSMI#    | 22  | I2DAT      | 71  | SIDE_D3   | 72  | PIDE_D12  |
| 23  | SMBCLK     | 24  | SMBDATA    | 73  | SIDE_D11  | 74  | PIDE_D3   |
| 25  | SIDE_CS3#  | 26  | SMBALRT#   | 75  | SIDE_D4   | 76  | PIDE_D11  |
| 27  | SIDE_CS1#  | 28  | DASP_S     | 77  | SIDE_D10  | 78  | PIDE_D4   |
| 29  | SIDE_A2    | 30  | PIDE_CS3#  | 79  | SIDE_D5   | 80  | PIDE_D10  |
| 31  | SIDE_A0    | 32  | PIDE_CS1#  | 81  | VCC       | 82  | VCC       |
| 33  | GND        | 34  | GND        | 83  | SIDE_D9   | 84  | PIDE_D5   |
| 35  | PDIAG_S    | 36  | PIDE_A2    | 85  | SIDE_D6   | 86  | PIDE_D9   |
| 37  | SIDE_A1    | 38  | PIDE_A0    | 87  | SIDE_D8   | 88  | PIDE_D6   |
| 39  | SIDE_INTRQ | 40  | PIDE_A1    | 89  | GPE2#     | 90  | CBLID_P#  |
| 41  | BATLOW#    | 42  | GPE1#      | 91  | RXD#      | 92  | PIDE_D8   |
| 43  | SIDE_AK#   | 44  | PIDE_INTRQ | 93  | RXD       | 94  | SIDE_D7   |
| 45  | SIDE_RDY   | 46  | PIDE_AK#   | 95  | TXD#      | 96  | PIDE_D7   |
| 47  | SIDE_IOR#  | 48  | PIDE_RDY   | 97  | TXD       | 98  | HDRST#    |
| 49  | VCC        | 50  | VCC        | 99  | GND       | 100 | GND       |

| Signal | Description            | I/O  | Note            |
|--------|------------------------|------|-----------------|
| VCC    | Power Supply +5VDC, 5% | Ι    | external supply |
| GND    | Power Ground           | I    | external supply |
| N.C.   | Not connected          | n.a. | Do not connect  |

| Signal     | Description of IDE signals             | I/O  | Note           |
|------------|----------------------------------------|------|----------------|
| PIDE_D015  | Primary IDE Databus                    | I/O  |                |
| PIDE_A02   | Primary IDE Addressbus                 | 0    |                |
| PIDE_CS1#  | Primary IDE chip select channel0       | 0    |                |
| PIDE_CS3#  | Primary IDE chip select channel1       | 0    |                |
| PIDE_DRQ   | Primary IDE dma request                | I    |                |
| PIDED_AK#  | Primary IDE dma acknowledge            | 0    |                |
| PIDE_RDY   | Primary IDE ready                      | I    |                |
| PIDE_IOR#  | Primary IDE IO read                    | 0    |                |
| PIDE_IOW#  | Primary IDE IO write                   | 0    |                |
| PIDE_INTRQ | Primary IDE interrupt request          | I    |                |
| CBLID_P#   | Cable ID primary                       | I    | VT82C686B GPI1 |
|            |                                        |      |                |
| SIDE_D015  | Secondary IDE Databus                  | I/O  |                |
| SIDE_A02   | Secondary IDE Addressbus               | 0    |                |
| SIDE_CS1#  | Secondary IDE chip select channel0     | 0    |                |
| SIDE_CS3#  | Secondary IDE chip select channel1     | 0    |                |
| SIDE_DRQ   | Secondary IDE dma request              | I    |                |
| SIDED_AK#  | Secondary IDE dma acknowledge          | 0    |                |
| SIDE_RDY   | Secondary IDE ready                    | I    |                |
| SIDE_IOR#  | Secondary IDE IO read                  | 0    |                |
| SIDE_IOW#  | Secondary IDE IO write C               |      |                |
| SIDE_INTRQ | Secondary IDE interrupt request        | I    |                |
| DASP_S     | Secondary IDE Drive active             | n.a. |                |
| PDIAG_S    | Secondary IDE Master/Slave negotiation | n.a. |                |
| HDRST#     | HardDrive reset                        | 0    |                |

| Signal                                     | Description of Ethernet signals               | I/O | Note |
|--------------------------------------------|-----------------------------------------------|-----|------|
| TXD+, TXD-                                 | Ethernet Twisted Pair transmit signal pair    |     |      |
| RXD+, RXD-                                 | XD- Ethernet Twisted Pair receive signal pair |     |      |
| ACTLED                                     | Ethernet activity LED                         |     |      |
| LILED Ethernet link LED                    |                                               | 0   |      |
| SPEEDLED Ethernet speed LED, ON at 100Mb/s |                                               | 0   |      |

| Signal             | Description of Misc. signals       | I/O  | Note                                        |  |
|--------------------|------------------------------------|------|---------------------------------------------|--|
| SPEAKER            | Speaker output                     | 0    | 3.3V signal level                           |  |
|                    |                                    |      | Connect the speaker between SPEAKER and VCC |  |
| BATT               | Battery supply                     | I    |                                             |  |
| PWGIN              | Power good input                   | I    |                                             |  |
| I <sup>2</sup> CLK | I <sup>2</sup> C Bus clock         | 0    |                                             |  |
| I <sup>2</sup> DAT | I <sup>2</sup> C Bus Data          | I/O  |                                             |  |
| SMBCLK             | SM Bus clock                       | 0    | 3.3V tolerant input                         |  |
| SMBDAT             | SM Bus Data                        | I/O  | 3.3V tolerant input                         |  |
| SMBALRT#           | Not supported                      | I    |                                             |  |
| KBINH              | Keyboard inhibit                   | n.a. |                                             |  |
| 5V_SB              | Supply of internal suspend circuit | Ι    |                                             |  |
| PS_ON              | Power Save ON                      | 0    |                                             |  |
| PWRBTN#            | Power Button                       | I    |                                             |  |
| OVCR#              | Over current detect for USB        | I    |                                             |  |
| ROMKBCS#           | Do not connect                     | n.a. |                                             |  |
| EXT_PRG#           | Do not connect                     | n.a. |                                             |  |
| GPCS#              | General purpose chip select        | n.a. |                                             |  |
| GPE1#              | LID input                          | I    |                                             |  |
| GPE2#              | Ring Input                         | Ι    |                                             |  |
| BATLOW#            | Battery low                        | I    | 3.3V tolerant input                         |  |
| EXTSMI#            | External SMI                       | Ι    | 3.3V tolerant input                         |  |
| RSMRST#            | Resume Reset                       | I    | 3.3V tolerant input                         |  |

# 5. BIOS

# **PhoenixBIOS 4.0**

#### **User's Manual**

for MSC ETe-P3T/CET/C3E

Version 0.5

Copying of this document, and giving it to others and the use or communication of the contents therof, are forbidden without express authority. Offenders are liable to the payment of damages. All rights are reserved in the event of the grant of a patent or the registration of a utility model or design.

Weitergabe sowie Vervielfältigung dieser Unterlage, Verwertung und Mitteilung ihres Inhalts nicht gestattet, soweit nicht ausdrücklich zugestanden. Zuwiderhandlungen verpflichten zu Schadenersatz. Alle Rechte für den Fall einer Patenterteilung oder Gebrauchsmuster-Eintragung vorbehalten.

The information contained in this users manual is subject to change without previous notice.

The programs are provided "as is" without warranty of any kind either expressed or implied, including but not limited to the implied warranties of merchantability and fitness for a particular purpose. This publication could contain technical inaccuracies or typographical errors.

Furthermore, MSC and Phoenix Technologies will not be held liable for errors in this users manual as well as coincidental or sequential damages in connection with the delivery, performance and use of this material.

MS-DOS, Windows and Microsoft are registered trademarks of the Microsoft Corporation.

PS/2 and IBM are trademarks of the International Business Machines Corporation.

Copyright © 2004, Phoenix Technologies Ltd. Copyright © 2004, MSC Vertriebs GmbH Zeppelinstraße 1a 85375 Neufahrn Germany

# **Purpose of Document**

This guide explains how to configure your PC and optimize its performance using the Setup program. It also explains how to use the BIOS function calls in writing computer programs.

# **History of Changes**

| Date     | Paragraph | Description                                                                                                    |
|----------|-----------|----------------------------------------------------------------------------------------------------|
| 04.06.03 | Rev. 0.1  | Initial Revision                                                                                                    |
| 27.10.03 | Rev. 0.2  |                                                                                                    |
| 04.11.03 | Rev. 0.3  |                                                                                                    |
| 13.02.04 | Rev. 0.4  | Add LAN boot ROM description<br>add option to configure VGA IRQ assignment                                                                                               |
| 22.06.04 | Rev. 0.5  | PCI/PnP ISA UMB Region Exclusion CC00 – CFFF<br>[Available] removed.<br>Add option to boot from USB-Device: USB Boot<br>Device: [Floppy;Other].<br>Suspend Mode removed. |
#### Contents

| INTRO -                            |                  |
|------------------------------------|------------------|
| About This Manual                  | 1                |
| Chapter 1 - The Setup Guide        | 2                |
| Chapter 2 - PhoenixBIOS Utilities  | 3                |
| Chapter 3 – BIOS Update            | 4                |
| 1 The Setup Guide                  | 4                |
| THE MAIN MENU                      | 5                |
| The Menu Bar                       | 6                |
| The Legend Bar                     | 7                |
| The Field Help Window              | 8                |
| The General Help Window            | 9                |
| Main Menu Selections               | . 10             |
| Masters and Slaves                 | . 11             |
|                                    | . 15             |
| THE ADVANCED MENU                  | . 18             |
| Memory Cache                       | . 20             |
| PCI/PnP Configuration              | . 22             |
| PCI/PhP ISA UNB Region Exclusion   | . 24             |
| PCI/PNP ISA IRQ Resource Exclusion | . 20<br>26       |
| VO Device Configuration Manu       | . 20<br>ວດ       |
| NO Device Configuration Menu       | . 20<br>26       |
| Memory Shadow                      | 26               |
| Hardware Monitor                   | . 30             |
| The Security Menu                  | 30               |
|                                    | 42               |
| Temperature Management             | . <del>-</del> 2 |
|                                    | 40               |
|                                    | 48               |
| Saving Values                      | 49               |
| Exit Discarding Changes            | 50               |
| Load Setup Defaults                | . 51             |
| Discard Changes                    | . 52             |
| Save Changes                       | . 5.3            |
| PHOENIXBIOS MESSAGES               | . 54             |

| 2 Boot Utilities                                                                                                    | 58                                                 |
|----------------------------------------------------------------------------------------------------|----------------------------------------------------|
| PHOENIX QUIETBOOT<br>Press <esc><br/>Press <f2><br/>POST Error<br/>Keyboard Input Request<br/>PHOENIX MULTIBOOT<br/>The Setup Boot Menu<br/>The Boot First Menu<br/>Boot with Blanked Video</f2></esc> | 58<br>59<br>60<br>61<br>62<br>63<br>64<br>65<br>66 |
| 3 BIOS Update                                                                                                    | 67                                                 |
| Update Disk                                                                                                    | 67                                                 |
| Phoenix Phlash                                                                                                    | 68                                                 |
| INSTALLATION<br>CREATE THE CRISIS RECOVERY DISKETTE<br>UPDATING THE CRISIS RECOVERY DISKETTE<br>EXECUTING PHOENIX PHLASH<br>CRISIS RECOVERY MODE                                                       | 68<br>68<br>69<br>69<br>73                         |
| Index                                                                                                    | 74                                                 |

Appendix : BIOS Post Codes

| Intro   |                |                   |                 |     |
|---------|----------------|-------------------|-----------------|-----|
| At      | out            | This              | Man             | ual |
| This ma | anual is divid | ed into the follo | owing chapters: |     |

# **Chapter 1 - The Setup Guide**

This chapter describes a typical menu-driven Phoenix Setup program, which allows you to specify changes in the computer hardware (e.g. add a new diskette drive) and optimize system performance. Setup maximizes your control over your system's features and performance.

This Setup Guide is only an example. The Setup menus on your computer may be quite different. Consult the Setup manual supplied with your computer.

# **Chapter 2 - PhoenixBIOS Utilities**

This chapter describes two new features that give you more control over the boot process:

- Phoenix QuietBoot
- Phoenix MultiBoot

# **Chapter 3 – BIOS Update**

This chapter describes how to use BIOS update disk and the Phoenix Phlash utility for upgrading your BIOS without having to replace the BIOS ROM chip.

# Chapter

# **1** The Setup Guide

With the **PhoenixBIOS Setup** program, you can modify BIOS settings and control the special features of your computer. The Setup program uses a number of menus for making changes and turning the special features on or off. **Note**: The menus shown here are from a typical system. The actual menus displayed on your screen may be quite different and depend on the hardware and features installed in your computer.

# The Main Menu

To start the *Phoenix*BIOS Setup utility:

1. Turn on or reboot your system. PhoenixBIOS displays this message:

Press <F2> to enter SETUP

2. Pressing <F2> displays the Main Menu, which looks like this:

| PhoenixBIOS Setup Utility            |                                           |              |             |                                          |
|--------------------------------------|-------------------------------------------|--------------|-------------|------------------------------------------|
| Advanced                             | Security                                  | Power        | Boot        | Exit                                     |
|                                      |                                           |              |             | Item Specific Help                       |
|                                      |                                           |              |             |                                          |
| CPU Type                             | Intel(R) Celer                            | on (TM) CPU  |             | <tab>, <shift-tab>, or</shift-tab></tab> |
| CPU Speed                            | 400 MHz                                   |              |             | <enter> selects field.</enter>           |
| System Memory                        | 640 kB                                    |              |             |                                          |
| Extended Memory                      | 56320 kB                                  |              |             |                                          |
|                                      |                                           |              |             |                                          |
| System Time:                         | [16:19:20]                                |              |             |                                          |
| System Date:                         | [03/06/2003]                              |              |             |                                          |
|                                      |                                           |              |             |                                          |
| Legacy Diskette A:                   | [1.44MB, 3 <sup>1</sup> / <sub>2</sub> "] | 1            |             |                                          |
|                                      |                                           |              |             |                                          |
| Primary IDE Master:                  | [WDC WD200EB-3                            | 2CPF0-(PM)]  |             |                                          |
| <pre>&gt; Primary IDE Slave:</pre>   | [None]                                    |              |             |                                          |
| Secondary IDE Master:                | [FX5401W-(SM)]                            |              |             |                                          |
| Secondary IDE Slave:                 | [None]                                    |              |             |                                          |
|                                      |                                           |              |             |                                          |
| > POST Options                       |                                           |              |             |                                          |
|                                      |                                           |              |             |                                          |
|                                      |                                           |              |             |                                          |
| F1 Help $\uparrow \downarrow$ Select | Item -/+                                  | Change Val   | les<br>Monu | F9 Setup Defaults                        |
| LOC EALC $\leftrightarrow$ Select    | Menu Elicer                               | Serect / Sur | menu        | TIV Save and EXIL                        |

See p. 6 for a description of the fields on this menu.

# **The Menu Bar**

The Menu Bar at the top of the window lists these selections:

| Main     | Use this menu for basic system configuration.                                                      |
|----------|----------------------------------------------------------------------------------------------------|
| Advanced | Use this menu to set the Advanced Features available on your system's chipset.                     |
| Security | Use this menu to set User and Supervisor<br>Passwords and the Backup and Virus-Check<br>reminders. |
| Power    | Use this menu to configure Power-Management features.                                              |
| Boot     | Use this menu to configure Boot options.                                                           |
| Exit     | Exits the current menu.                                                                            |

Use the left and right  $\leftrightarrow$  arrow keys to make a selection. See the section below, "Exiting Setup," for a description on exiting the Main Menu.

## **The Legend Bar**

Use the keys listed in the legend bar on the bottom to make your selections or exit the current menu. The chart on the following page describes the legend keys and their alternates:

| Кеу                                       | Function                                             |
|-------------------------------------------|------------------------------------------------------|
| <f1> or <alt-h></alt-h></f1>              | General Help window (See below).                     |
| <esc></esc>                               | Exit this menu.                                      |
| ↔ arrow keys                              | Select a different menu.                             |
| ↑ or ↓ arrow keys                         | Move cursor up and down.                             |
| <tab> or <shift-tab></shift-tab></tab>    | Cycle cursor up and down.                            |
| <home> or <end></end></home>              | Move cursor to top or bottom of window.              |
| <pgup> or <pgdn></pgdn></pgup>            | Move cursor to next or previous page.                |
| <f5> or &lt;-&gt;</f5>                    | Select the Previous Value for the field.             |
| <f6> or &lt;+&gt; or <space></space></f6> | Select the Next Value for the field.                 |
| <f9></f9>                                 | Load the Default Configuration values for this menu. |
| <f10></f10>                               | Save and exit.                                       |
| <enter></enter>                           | Execute Command or Select <i>P</i> Submenu.          |
| <alt-r></alt-r>                           | Refresh screen.                                      |

**To select an item**, use the arrow keys to move the cursor to the field you want. Then use the plus-and-minus value keys to select a value for that field. The Save Values commands in the Exit Menu save the values currently displayed in all the menus.

**To display a sub menu**, use the arrow keys to move the cursor to the sub menu you want. Then press **<Enter>**.

A pointer ( ) marks all sub menus.

# The Field Help Window

The help window on the right side of each menu displays the help text for the currently selected field. It updates as you move the cursor to each field.

# **The General Help Window**

Pressing **<F1>** or **<Alt-H>** on any menu brings up the General Help window that describes the legend keys and their alternates:

General Help Setup changes system behavior by modifying the BIOS configuration. Selecting incorrect values may cause system boot failure; load Setup Default values to recover <Up/Down> arrows select fields in current menu. <PqUp/PqDn> moves to previous/next page on scrollable menus. <Home/End> moves to top/bottom item of current menu. Within a field, <F5> or <-> selects next lower value and <F6>, <+>, or <Space> selects next higher value. <Left/Right> arrows select menus on menu bar. <Enter> displays more options for items marked with a . <F9> loads factory-installed Setup Default values. <F10> save current settings and exit Setup. <ESC> or <Alt-X> exits Setup; in sub-menus, pressing these keys returns to the previous menu. <F1> or <Alt-H> displays General Help (this screen). [Continue]

The scroll bar on the right of any window indicates that there is more than one page of information in the window. Use **PgUp>** and **PgDn>** to display all the pages. Pressing **Home>** and **End>** displays the first and last page. Pressing **Enter>** displays each page and then exits the window.

Press <Esc> to exit the current window.

# **Main Menu Selections**

You can make the following selections on the Main Menu itself. Use the sub menus for other selections.

| Feature           | Options                                    | Description                                                             |
|-------------------|--------------------------------------------|-------------------------------------------------------------------------|
| СРИ Туре          | N/A                                        | Displays type of<br>processor detected<br>during bootup.                |
| CPU Speed         | N/A                                        | Displays the clock rate detected during bootup.                         |
| System Memory     | N/A                                        | Displays amount of<br>conventional memory<br>detected during bootup.    |
| Extended Memory   | N/A                                        | Displays the amount of<br>extended memory<br>detected during bootup.    |
| System Time       | HH:MM:SS                                   | Set the system time.                                                    |
| System Date       | MM/DD/YYYY                                 | Set the system date.                                                    |
| LegacyDiskette A: | Disabled<br>1.44 MB, 3 ½"<br>2.88 MB, 3 ½" | Select the type of<br>floppy-disk drive<br>installed in your<br>system. |

You can set the boot sequence of the bootable drives by selecting Boot Sequence on the Main Menu or opening the Boot Menu.

#### **Masters and Slaves**

The Master and Slave settings on the Main Menu control these types of devices:

- Hard-disk drives
- Removable-disk drives
- CD-ROM drives

There is one IDE connector on your motherboard, usually labeled "Primary IDE". There are usually two connectors on each ribbon cable attached to IDE connector. When you have connected two drives to this connector, the one on the end of the cable is the Master.

When you enter Setup, the Main Menu displays the results of **Autotyping**– information each drive provides about its own size and other characteristics–and how they are arranged as Masters or Slaves on your machine.

**Note**: Do not attempt to change these settings unless you have an installed drive that does not autotype properly (such as an older hard-disk drive that does not support autotyping).

If you need to change your drive settings, select one of the Master or Slave drives on the Main Menu. This will display a menu like this:

| PhoenixBIOS Setup Utility                                               |                                               |                                                    |
|-------------------------------------------------------------------------|-----------------------------------------------|----------------------------------------------------|
|                                                                         |                                               |                                                    |
| Primary IDE Maste                                                       | r [ST34321A-(PM)]                             | Item Specific Help                                 |
| Type:<br>CHS For                                                        | [ ]<br>mat                                    | None = disabled any<br>attached drive              |
| Cylinders:                                                              | [ 8894]                                       |                                                    |
| Heads:                                                                  | [ 15]                                         | CD-ROM = a CD-ROM drive is                         |
| Sectors/Track:                                                          | [ 63]                                         | installed                                          |
| Maximum Capacity:                                                       | 4104MB                                        | ATAPI Removable = removable disk                   |
| LBA For                                                                 | mat                                           | drive is installed                                 |
| Total Sectors:<br>Maximum Capacity:                                     | 8404830<br>4104MB                             | User = drive parameters<br>must be entered by user |
| Multi-Sector Transfers:<br>LBA Mode Control:                            | [16 Sectors]<br>[Enabled]                     | Auto = detect drive<br>parameters automatically    |
| 32-bit I/0:                                                             | [Disabled]                                    |                                                    |
| Transfer Mode:                                                          | [FPIO 4 / DMA 2]                              |                                                    |
| Ultra DMA Mode:                                                         | [Mode 2]                                      |                                                    |
| SMART Monitoring:                                                       | Enabled                                       |                                                    |
| F1Help $\uparrow \downarrow$ SelectESCExit $\longleftrightarrow$ Select | Item -/+ Change Valu<br>Menu Enter Select⊧Sub | es F9 Setup Defaults<br>-Menu F10 Save and Exit    |

Use the legend keys listed on the bottom to make your selections and exit to the Main Menu.

Note: that capacity is displayed in 'real' Mbytes (1MB=1024\*1024 Bytes) Drives with a total capacity greater than 8Gbyte operate in LBA format only.

The CHS parameters are not displayed by the fixed disk menu. In this case the menu is shown like this:

| PhoenixBIOS Setup Utility                                                                                          |                                                                                    |                                                                                                    |
|----------------------------------------------------------------------------------------------------|------------------------------------------------------------------------------------|----------------------------------------------------------------------------------------------------|
|                                                                                                    |                                                                                    |                                                                                                    |
| Primary IDE Mast                                                                                                   | er [IBM-DPTA-372050-(PM)]                                                          | Item Specific Help                                                                                                    |
| Type:<br>LE<br>Total Sectors:<br>Maximum Capacity:                                                                 | [Auto]<br>A Format<br>40088160<br>20525MB                                          | User = you enter<br>parameters of hard-disk drive<br>installed at this connection.<br>Auto = autotypes<br>hard-disk drive<br>installed here.                                                                             |
| Multi-Sector Transfe<br>LBA Mode Control:<br>32-bit I/O:<br>Transfer Mode:<br>Ultra DMA Mode:<br>SMART Monitoring: | <pre>rs: [16 Sectors] [Enabled] [Disabled] [FFIO 4 / DMA 2] [Mode 2] Enabled</pre> | <pre>1-39 = you select<br/>pre-determined type of<br/>hard-disk drive<br/>installed here.<br/>CD-ROM = a CD-ROM drive<br/>is installed here.<br/>ATAPI Removable =<br/>removable disk drive is<br/>installed here.</pre> |
| F1 Help ↑↓ Sele<br>ESC Exit ←→ Sele                                                                                | ct Item -/+ Change Val<br>ct Menu Enter Select≯Sub                                 | ues F9 Setup Defaults<br>o-Menu F10 Save and Exit                                                                                                    |

Use the chart on the following page to configure the hard disk drive with Advanced Hard Disk Features:

| Feature                   | Options                                                                                              | Description                                                                                                    |
|---------------------------|----------------------------------------------------------------------------------------------------|----------------------------------------------------------------------------------------------------|
| Туре                      | None<br>Auto<br>User<br>IDE Removable<br>ATAPI Removable<br>CD-ROM                                   | None = Autotyping is not able to<br>supply the drive type or end user<br>has selected None, disabling any<br>drive that may be installed.<br>Auto = Autotyping, the drive itself<br>supplies the information.<br>User = You supply the hard-disk<br>drive information in the following<br>fields.<br>IDE Removable = Removable<br>Disk Drive<br>ATAPI Removable = Removable<br>disk drive.<br>CD-ROM = CD-ROM drive. |
| Cylinders                 | 1 to 65536                                                                                           | Number of cylinders.                                                                                                    |
| Heads                     | 1 to 16                                                                                              | Number of read/write heads.                                                                                                    |
| Sectors/Track             | 1 to 63                                                                                              | Number of sectors per track.                                                                                                    |
| Multi-Sector<br>Transfers | Disabled<br>2 sectors<br>4 sectors<br>8 sectors<br>16 sectors                                        | Any selection except Disabled determines the number of sectors transferred per block                                                                                                    |
| LBA Mode Control          | Disabled<br>Enabled                                                                                  | Enabling LBA causes Logical<br>Block Addressing to be used in<br>place of Cylinders, Heads, &<br>Sectors.                                                                                                    |
| 32-Bit I/O                | Disabled<br>Enabled                                                                                  | Enables 32-bit communication<br>between CPU and IDE card.<br>Requires PCI or local bus.                                                                                                    |
| Transfer Mode             | Standard<br>Fast PIO 1<br>Fast PIO 2<br>Fast PIO 3<br>Fast PIO 4<br>FPIO 3 / DMA 1<br>FPIO 4 / DMA 2 | Selects the method for<br>transferring the data between the<br>hard disk and system memory.<br>The Setup menu only lists those<br>options supported by the drive<br>and platform.                                                                                                    |
| Ultra DMA Mode            | Disabled<br>Mode 0<br>Mode 1<br>Mode 2<br>Mode 3<br>Mode 4<br>Mode 5                                 | Ultra DMA Mode supports 33/<br>66/100 MB/sec transfer rate for<br>fixed disk drives.                                                                                                    |

| SMART Monitoring Enabled<br>Disabled | 'Enabled' installs Self-Monitoring<br>Analysis-Reporting Technology,<br>which issues a warning if an IDE<br>failure is imminent. |
|--------------------------------------|----------------------------------------------------------------------------------------------------|
|--------------------------------------|----------------------------------------------------------------------------------------------------|

WARNING: Incorrect settings can cause your system to malfunction.

# **POST Options**

Selecting "POST Options" on the Main Menu displays the POST Options menu.

| PhoenixBIOS Setup Utility                                                                                                    |                                                      |                                        |
|----------------------------------------------------------------------------------------------------|------------------------------------------------------|----------------------------------------|
|                                                                                                    |                                                      |                                        |
| PC                                                                                                    | OST Options                                          | Item Specific Help                     |
|                                                                                                    |                                                      |                                        |
| QuietBoot Mode:                                                                                                    | [ ]                                                  | Display the diagnostic                 |
| QuickBoot Mode:                                                                                                    | [Enabled]                                            | Screen during boot                     |
| Floppy Check:                                                                                                    | [Disabled]                                           |                                        |
| Summary screen:                                                                                                    | [Disabled]                                           |                                        |
| Boot with keyboard:                                                                                                    | [Enabled]                                            |                                        |
| SETUP prompt:                                                                                                    | [Enabled]                                            |                                        |
| POST Errors:                                                                                                    | [Disabled]                                           |                                        |
| POST Warmstart Reset                                                                                                    | [Enabled]                                            |                                        |
|                                                                                                    |                                                      |                                        |
| Boot Video Device:                                                                                                    | [Both]                                               |                                        |
| LCD Panel Type:                                                                                                    | [1024x768 TFT]                                       |                                        |
|                                                                                                    |                                                      |                                        |
|                                                                                                    |                                                      |                                        |
|                                                                                                    |                                                      |                                        |
|                                                                                                    |                                                      |                                        |
|                                                                                                    |                                                      |                                        |
| $\begin{array}{ccc} \texttt{F1} & \texttt{Help} & \uparrow \downarrow & \texttt{Select} \\ \texttt{ESC} & \texttt{Exit} & \longleftrightarrow & \texttt{Select} \end{array}$ | Item -/+ Change Values<br>Menu Enter Select Sub-Menu | F9 Setup Defaults<br>F10 Save and Exit |

Use the legend keys to make your selections and exit to the Main Menu.

Use the following chart to select your boot options.

| Feature               | Options                    | Description                                                                                                    |
|-----------------------|----------------------------|----------------------------------------------------------------------------------------------------|
| QuietBoot Mode        | Disabled<br>Enabled        | Suppress the diagnostic screen<br>during boot.<br>Optionally a customer-specific<br>graphic illustration can be<br>displayed.    |
| QuickBoot Mode        | Enabled<br>Disabled        | Allows the system to skip<br>certain tests while booting. This<br>will decrease the time needed<br>to boot the system.           |
| Floppy Check          | <b>Disabled</b><br>Enabled | Enabled verifies floppy type on boot; disabled speeds boot                                                                       |
| Summary<br>screen     | Disabled<br>Enabled        | Displays system summary screen during bootup.                                                                                    |
| Boot with<br>keyboard | Disabled<br>Enabled        | Allow system bootup without an<br>attached keyboard. POST will<br>not report keyboard errors if this<br>option is set to Enabled |

| Setup Prompt               | Disabled<br>Enabled                                                              | Display during POST an<br>information text how to enter<br>Setup;<br>Disabled doesn't display this<br>info.                                                                                                    |
|----------------------------|----------------------------------------------------------------------------------|----------------------------------------------------------------------------------------------------|
| POST Errors                | Disabled<br>Enabled                                                              | Pauses and displays SETUP<br>entry or resume boot prompt if<br>error occurs on boot. If<br>disabled, system always<br>attempts to boot.                                                                                                    |
| POST<br>Warmstart<br>Reset | Disabled<br>Enabled                                                              | If Enabled POST performs a<br>Hard Reset on ISA and PCI bus<br>after a warmstart. This feature<br>is recommended if any PCI<br>busmaster is enabled by Setup<br>(Submenu Advanced PCI<br>configuration).<br>Disabled is the default setting<br>which should normally be used. |
| Boot Video<br>Device       | Auto<br>Both                                                                     | Auto: If CRT is connected CRT<br>will be active; otherwise<br>flatpanel will be used.<br>Both: CRT and flatpanel are<br>active.                                                                                                    |
| LCD Panel Type             | Auto<br>800x600 TFT<br>1024x768 TFT 2ppc<br>1280x1024 TFT 2ppc                   | Select from this list the flat<br>panel display which is actually<br>mounted to your system.                                                                                                    |
|                            | 640x480 DSTN                                                                     | ppc = pixel per clock                                                                                                    |
|                            | 1600x1200 TFT 2ppc<br>1024x768 TFT<br>640x480 TFT<br>800x600 TFT<br>1024x768 TET | parallel :<br>used for the "parallel option" of<br>the ETe display interface                                                                                                    |
|                            | 1280x1024 TFT<br>1400x1050 TFT 2ppc                                              |                                                                                                    |
|                            | 1024x768 TFT parallel<br>800x600 TFT parallel<br>640x480 TFT parallel            |                                                                                                    |

Note: Default BIOS settings are highlighted.

#### Help for invalid Display Type selection

If an invalid display type has been selected, flat panel display becomes dark or unreadable. In this case the following recommendations help to get a valid system configuration:

- If possible attach a CRT monitor to VGA connector and reboot the system with a system reset. In many cases BIOS sign on is displayed on monitor. Enter Setup and select correct flat panel type. Save & Exit to restart the system.
- If BIOS sign on is not displayed although a CRT monitor is attached, do the following: Turn off the system. Turn on again and immediately press <F2> key on your keyboard to enter Setup (note that <F2> key is detected after BIOS keyboard detection has passed after some seconds; this is indicated by flashing keyboard LEDs). Although the screen is dark, Setup is executed. Press <F9> and then <Enter> to force BIOS default settings (Boot display is set to CRT/Flat panel simultaneous mode, Display type is set to 640x480 TFT). Press <F10> and <Enter> to save Setup configuration and restart the system. BIOS sign on should be displayed on monitor. Enter Setup again and select correct flat panel type of your system.
- If no CRT monitor can be attached try the following: Turn off the system. Turn on again and immediately press <F2> key on your keyboard to enter Setup (note that <F2> key is detected after BIOS keyboard detection has passed after some seconds; this is indicated by flashing keyboard LEDs). Although the screen is dark, Setup is executed. Press <F9> and then <Enter> to force BIOS default settings Press <End> key and then <Enter>. Now you are in the submenu 'Display.

Press <End> key and then <Enter>. Now you are in the submenu 'Display Type' at position of the highlighted default type (640x480 TFT). Use <Up> and <Down> cursor keys to select the display type of your system. Note that the menu wraps if cursor reaches the top or bottom menu item. Display type is selected with <Enter> key.

Press <F10> and <Enter> to save Setup configuration and restart the system. BIOS sign on should be displayed on flat panel display.

# **The Advanced Menu**

Selecting "Advanced" from menu bar on the Main Menu displays a menu like this:

|      | PhoenixBIOS Setup Utility |                  |          |              |       |         |                  |
|------|---------------------------|------------------|----------|--------------|-------|---------|------------------|
| Ma   | ain                       | Securit          | У        | Power        | Boot  | Exi     | t                |
|      |                           |                  |          |              |       | Ite     | em Specific Help |
|      |                           |                  |          |              |       |         |                  |
| Se   | etting items of           | n this menu to i | ncorrect | : values     |       | UNIX, N | Novell NetWare,  |
| ma   | ay cause your             | system to malfun | ction.   |              |       | or othe | er operating     |
|      |                           |                  |          |              |       | systems | s, select        |
| La   |                           |                  | []]      |              |       | 'Other' | , If you are     |
| Sn   | nall LBA-Disk             | CHS Translation  | [Yes]    |              |       | install | ling new         |
| Pı   | rocessor Seria            | l Number:        | [Disabl  | ed]          |       | softwar | re and the drive |
|      |                           |                  |          |              |       | fails,  | change this      |
| Me   | emory Cache               |                  |          |              |       | selecti | on and try       |
| ▶ PC | CI Configuration          | on               |          |              |       | again.  | Different        |
| ) I/ | /O Device Conf.           | iguration        |          |              |       | operati | ing systems      |
| Me   | emory Shadow              |                  |          |              |       | require | e different      |
| Ac   | dvanced Chipse            | t Control        |          |              |       | represe | entations of     |
| 🕨 Ha | ardware Monito            | r                |          |              |       | drive g | geometries.      |
|      |                           |                  |          |              |       |         |                  |
|      |                           |                  |          |              |       |         |                  |
|      |                           |                  |          |              |       |         |                  |
|      |                           |                  |          |              |       |         |                  |
|      |                           |                  |          |              |       |         |                  |
| F1   | Help ↑↓                   | Select Item      |          | Change Valu  | es    | F9      | Setup Defaults   |
| ESC  | Exit $\leftrightarrow$    | Select Menu      | Enter    | Select > Sub | -Menu | F10     | Save and Exit    |

Use the legend keys to make your selections and exit to the Main Menu.

Use the chart on the following page to configure the Large Disk Access Mode Features:

| Feature                | Options      | Description                                                                                                    |
|------------------------|--------------|----------------------------------------------------------------------------------------------------|
| Large Disk Access Mode | Other<br>DOS | Select 'DOS' if you have DOS.<br>Select 'Other' if you have<br>UNIX, Novell NetWare or other<br>operating systems. If you are<br>installing new operating<br>system software and the drive<br>fails, change this setting and<br>try again.<br>A large disk is one that has<br>more than 1024 cylinders,<br>more than 16 heads, or more<br>than 63 tracks per sector. |

Warning: Incorrect settings can cause your system to malfunction.

| Small LBA-Disk CHS<br>Translation     Yes     Select i<br>should<br>capable<br>than 10<br>Compa<br>If you h<br>booting<br>Compa<br>change       No     No     No | f CHS translation<br>be made for LBA-<br>harddisk with less<br>24 cylinders, e.g.<br>ctFlash(R).<br>ave problems with<br>from a<br>ctFlash(R), try to<br>this setting.<br>anslate CHS only if<br>as >1024 cyls. |
|----------------------------------------------------------------------------------------------------|----------------------------------------------------------------------------------------------------|
|----------------------------------------------------------------------------------------------------|----------------------------------------------------------------------------------------------------|

| Processor Serial Number | Enabled<br>Disabled | Each CPU has a unique serial<br>number. When 'disabled',<br>access to this serial number is<br>denied. |
|-------------------------|---------------------|----------------------------------------------------------------------------------------------------|
|                         |                     | restarted from power-on for setting to take effect.                                                    |

# **Memory Cache**

Enabling **cache** saves time for the CPU by holding data most recently accessed in regular memory (dynamic RAM or DRAM) in a special storage area of static RAM (SRAM), which is faster. Before accessing regular memory, the CPU first accesses the cache. If it does not find the data it is looking for there, it accesses regular memory.

Selecting "Memory Cache" from the Advanced Menu displays a menu like the one shown here. The actual features displayed depend on your system's hardware.

| PhoenixBIOS Setup Utility                                                                                                    |                                                                                                    |                                        |  |
|----------------------------------------------------------------------------------------------------|----------------------------------------------------------------------------------------------------|----------------------------------------|--|
|                                                                                                    |                                                                                                    |                                        |  |
| Memory                                                                                                    | Cache                                                                                                    | Item Specific Help                     |  |
| Memory Cache:<br>Cache System BIOS area:<br>Cache Video BIOS area:<br>Cache Extended Memory Area:<br>Cache D000 - D3FF:<br>Cache D400 - D7FF:<br>Cache D800 - DBFF:<br>Cache D000 - DFFF:<br>Cache E000 - E3FF:<br>Cache E400 - E7FF:<br>Cache E400 - E8FF:<br>Cache E800 - E8FF:<br>Cache E000 - EFFF: | [ ]<br>[Write Protect]<br>[Write Protect]<br>[Write Back]<br>[Disabled]<br>[Disabled]<br>[Disabled]<br>[Write Protect]<br>[Write Protect]<br>[Write Protect]<br>[Write Protect] | Sets the state of the memory cache.    |  |
| F1Help $\uparrow \downarrow$ Select ItemESCExit $\longleftrightarrow$ Select Menu                                                                                                    | -/+ Change Values<br>Enter Select > Sub-Menu                                                                                                    | F9 Setup Defaults<br>F10 Save and Exit |  |

Use the legend keys listed on the bottom to make your selections and exit to the Main Menu.

Use the chart on the following page to configure the memory cache.

| Feature                            | Options                                                         | Description                                                                                                    |
|------------------------------------|-----------------------------------------------------------------|----------------------------------------------------------------------------------------------------|
| Memory Cache                       | Disabled<br>Enabled                                             | Generally enables or disables all<br>memory caching.                                                             |
| Cache System BIOS area             | uncached<br>Write Protect                                       | Caches the system BIOS and<br>improves performance.                                                              |
| Cache Video BIOS<br>area           | uncached<br>Write Protect                                       | Caches the video BIOS and<br>improves performance.                                                               |
| Cache Extended<br>Memory area      | uncached<br>Write Through<br>Write Protect<br>Write Back        | Controls caching of system memory above one megabyte.                                                            |
| Cache segments,<br>e.g., D000-D3FF | <b>Disabled</b><br>Write Through<br>Write Protect<br>Write Back | Controls caching of individual<br>segments of memory usually<br>reserved for shadowing system or<br>option ROMs. |

**WARNING:** Incorrect settings can cause your system to malfunction.

NOTE: The contents of this menu depend on the chipset installed on your motherboard, and chipsets vary widely. Consult your dealer or the computer manual before changing the items on this menu. Incorrect settings can cause your system to malfunction.

# **PCI / PnP Configuration**

Selecting "PCI / PnP Configuration" from menu bar on the Advanced menu displays a menu like this:

| PhoenixBIOS Setup Utility          |                       |                    |  |
|------------------------------------|-----------------------|--------------------|--|
|                                    |                       |                    |  |
| PCI Configura                      | ation                 | Item Specific Help |  |
|                                    |                       |                    |  |
| Installed O/S:                     | [Other]               |                    |  |
| ISA graphics device installed:     | [No]                  |                    |  |
| Default Primary Video Adapter:     | [AGP]                 |                    |  |
| VGA IRQ Assignment                 | [Enabled]             |                    |  |
|                                    |                       |                    |  |
| PCI/PNP ISA UMB Region Exclusion   | n                     |                    |  |
| PCI/PNP ISA IRQ Resource Exclusion |                       |                    |  |
| PCI IRQ Routing                    |                       |                    |  |
|                                    |                       |                    |  |
| PCI Slot 1 Master                  | [Disabled]            |                    |  |
| PCI Slot 2 Master                  | [Disabled]            |                    |  |
| PCI Slot 3 Master                  | [Disabled]            |                    |  |
| PCI Slot 4 Master                  | [Disabled]            |                    |  |
|                                    |                       |                    |  |
| Reset Configuration Data:          | [No]                  |                    |  |
|                                    |                       |                    |  |
| F1 Help 📬 Select Item              | -/+ Change Values     | F9 Setup Defaults  |  |
|                                    | Enter Select Sub-Menu | F10 Save and Exit  |  |

PCI Devices are devices equipped for operation with a **PCI** (Peripheral Component Interconnect) **bus**, a standardized hardware system that connects the CPU with other devices. Use this menu to configure the PCI devices installed on your system and to reserve system resources for non-PnP ISA devices. Use the legend keys to make your selections and exit to the Advanced menu.

The following table illustrates the possible selections:

| Feature                          | Options                   | Description                                                                                                    |
|----------------------------------|---------------------------|----------------------------------------------------------------------------------------------------|
| Installed O/S                    | <b>Other</b><br>Plug&Play | Select 'Yes' if you are using<br>a Plug & Play capable<br>operating system.<br>Select 'No' if you need the<br>BIOS to configure non-boot<br>devices.                                                   |
| ISA graphics device<br>installed | No<br>Yes                 | Enable ISA (non-VGA)<br>graphics device to access<br>palette data in PCI VGA<br>device.                                                                                                    |
| Default Primary Video<br>Adapter | PCI<br>AGP                | Select Bootdisplay on either PCI VGA card or AGP VGA.                                                                                                    |
| VGA IRQ Assignment               | Disabledl<br>Enabled      | Select if an IRQ should be<br>assigned to the integrated<br>VGA adapter                                                                                                    |
| eg. PCI Slot 1 Master            | Disabled<br>Enabled       | Enable selected device as a PCI bus master.                                                                                                    |
| Reset Configuration Data         | No<br>Yes                 | 'Yes' erases all configuration<br>data in ESCD, which stores<br>the configuration settings for<br>non-PnP plug-in devices.<br>Select 'Yes' when required to<br>restore the manufacturer's<br>defaults. |

# **PCI/PnP ISA UMB Region Exclusion**

Selecting "PCI/PNP ISA UMB Region Exclusion" from menu bar on the PCI Configuration menu displays a menu like this:

| PhoenixBIOS Setup Utility                                                                                                    |                                                          |                                                                                      |  |
|----------------------------------------------------------------------------------------------------|----------------------------------------------------------|--------------------------------------------------------------------------------------|--|
|                                                                                                    |                                                          |                                                                                      |  |
| PCI/                                                                                                    | PNP ISA UMB Region Exclusion                             | Item Specific Help                                                                   |  |
| D000 - D3FF:<br>D400 - D7FF:<br>D800 - DBFF:<br>DC00 - DFFF:                                                                             | [Available]<br>[Available]<br>[Available]<br>[Available] | Reserves the specified<br>block of upper memory<br>for use by legacy ISA<br>devices. |  |
| $\begin{array}{ccc} \texttt{F1} & \texttt{Help} & \uparrow \downarrow \\ \texttt{ESC} & \texttt{Exit} & \longleftrightarrow \end{array}$ | Select Item -/+ Chang<br>Select Menu Enter Selec         | e Values F9 Setup Defaults<br>t Sub-Menu F10 Save and Exit                           |  |

Use the following chart in reserving upper memory:

| Feature             | Options               | Description                                                                       |
|---------------------|-----------------------|-----------------------------------------------------------------------------------|
| Upper Memory Block: |                       |                                                                                   |
| e.g.<br>D400 – D7FF | Available<br>Reserved | Reserves the specified block<br>of upper memory for use by<br>legacy ISA devices. |

# **PCI/PnP ISA IRQ Resource Exclusion**

Selecting "PCI/PNP ISA IRQ Resource Exclusion" from menu bar on the PCI Configuration menu displays a menu like this:

| PhoenixBIOS Setup Utility                                                                                                    |                                                                 |  |  |
|----------------------------------------------------------------------------------------------------|-----------------------------------------------------------------|--|--|
|                                                                                                    |                                                                 |  |  |
| PCI/PNP ISA IRQ Resource Exclusion                                                                                                    | Item Specific Help                                              |  |  |
| IRQ 3: [ ]<br>IRQ 4: [Available]<br>IRQ 5: [Available]<br>IRQ 7: [Available]<br>IRQ 9: [Available]<br>IRQ 10: [Available]<br>IRQ 11: [Available] | Reserves the specified<br>IRQ for use by legacy<br>ISA devices. |  |  |
| F1Help $\uparrow \downarrow$ Select Item $-/+$ Change ValuesESCExit $\longleftrightarrow$ Select MenuEnterSelect $\triangleright$ Sub-Menu       | F9 Setup Defaults<br>F10 Save and Exit                          |  |  |

NOTE: IRQ 15 exclusion depends upon Secondary IDE channel selection Use the following chart in reserving IRQs:

| Feature       | Options               | Description                                               |
|---------------|-----------------------|-----------------------------------------------------------|
| IRQ:          |                       |                                                           |
| e.g.<br>IRQ 7 | Available<br>Reserved | Reserves the specified IRQ for use by legacy ISA devices. |

# **PCI IRQ Routing**

Selecting "PCI IRQ Routing" from menu bar on the PCI /PnP Configuration menu displays a menu like this:

|           | PhoenixBIOS Setup Utility |                            |              |                                    |                                        |
|-----------|---------------------------|----------------------------|--------------|------------------------------------|----------------------------------------|
|           |                           |                            |              |                                    |                                        |
|           |                           | PCI IRQ Rou                | ting         |                                    | Item Specific Help                     |
|           |                           |                            |              |                                    |                                        |
|           | Shared PCI IRQs           | : [Auto]                   |              |                                    | PCI devices can use                    |
|           | PCI IRQ line 1:           | [Auto                      | Select]      |                                    | hardware interrupts                    |
|           | PCI IRQ line 2:           | [Auto                      | Select]      |                                    | called IRQ's. A PCI                    |
|           | PCI IRQ line 3:           | [Auto                      | Select]      |                                    | device cannot use                      |
|           | PCI IRQ line 4:           | [Auto                      | Select]      |                                    | IRQ's already in use                   |
|           |                           |                            |              |                                    | by ISA devices.                        |
|           |                           |                            |              |                                    |                                        |
|           |                           |                            |              |                                    |                                        |
|           |                           |                            |              |                                    |                                        |
|           |                           |                            |              |                                    |                                        |
|           |                           |                            |              |                                    |                                        |
|           |                           |                            |              |                                    |                                        |
| F1<br>ESC | Help ↑↓<br>Exit ↔         | Select Item<br>Select Menu | -/+<br>Enter | Change Values<br>Select > Sub-Menu | F9 Setup Defaults<br>F10 Save and Exit |

| Feature                                                              | Options                                                     | Description                                                                                                    |
|----------------------------------------------------------------------|-------------------------------------------------------------|----------------------------------------------------------------------------------------------------|
| Shared PCI IRQs                                                      | Share One IRQ<br>Share Two IRQs<br>Share Three IRQs<br>Auto | Share 'n' IRQ's:<br>Forces PCI devices to use at<br>most 'n' IRQs. 'Share One<br>IRQ' means that all PCI<br>devices in system are shared<br>to one IRQ line. This frees<br>up remaining IRQ lines for<br>non-PnP ISA devices.<br>Auto: |
| PCLIRO line 1                                                        | Disabled                                                    | Disabled :                                                                                                    |
| PCI IRQ line 2<br>PCI IRQ line 2<br>PCI IRQ line 3<br>PCI IRQ line 4 | Auto Select<br>IRQ 3<br>IRQ 4                               | Do not use IRQ with PCI interrupt.                                                                                                    |
|                                                                      | IRQ 5<br>IRQ 7<br>IRQ 9                                     | Auto Select:<br>IRQ assigment is selected by<br>Plug&Play with priority.                                                                                                    |
|                                                                      | IRQ 10                                                      | IRQ n Selection:                                                                                                    |
|                                                                      | IRQ 11<br>IRQ 12<br>IRQ 14<br>IRQ 15                        | Forces PCI device to use<br>selected IRQ. This selection<br>is used for drivers which rely<br>on a specific IRQ. Be careful<br>to choose an IRQ which is<br>NOT used by any ISA<br>device.                                             |

Use the chart on the following page in configuring the PCI devices:

# I/O Device Configuration Menu

Most devices on the computer require the exclusive use of **system resources** for operation. These system resources can include Input and Output (I/O) port addresses and Interrupt lines for getting the attention of the CPU. Allocating these resources to various devices is called **device configuration**.

- Manually by you.
- Automatically by the BIOS during POST (See "ROM BIOS Functions" in the PhoenixBIOS Programmer's Guide)
- Automatically by a PnP Operating System such as Windows 9x after the Operating System boots

To configure the serial and parallel ports, the diskette controller, the USB Controller and the IDE Controller, select "I/O Device Configuration" on the Advanced Menu to display this menu and specify how you want to configure these I/O Devices:

| PhoenixBIOS Setup Utility                  |                       |                    |  |
|--------------------------------------------|-----------------------|--------------------|--|
|                                            |                       |                    |  |
| I/O Device Configuration                   |                       | Item Specific Help |  |
|                                            |                       |                    |  |
| Serial Port A:                             | [Auto]                |                    |  |
| Serial Port B:                             | [Auto]                |                    |  |
| Mode :                                     | [Normal]              |                    |  |
| Onboard Parallel Port                      | [Disabled]            | (*)                |  |
| Serial Port C:                             | [Auto]                |                    |  |
| Serial Port D:                             | [Auto]                |                    |  |
| External Parallel Port                     | [Auto]                |                    |  |
| Mode :                                     | [Bi-directional]      |                    |  |
| Onboard Diskette Controller                | [Enabled]             | (*)                |  |
| External Diskette Controller               | [Disabled]            |                    |  |
| Local LAN Controller:                      | [Enabled]             |                    |  |
| Local LAN Boot                             | [Disabled]            |                    |  |
| Local Bus IDE Controller:                  | [Both]                |                    |  |
| Legacy USB Support:                        | [Disabled]            |                    |  |
| USB Boot Device:                           | [Floppy]              |                    |  |
| OnChip USB Device:                         | [Enabled]             |                    |  |
| OnChip USB 2 Device:                       | [Enabled]             |                    |  |
| Onboard Legacy Audio:                      | [Disabled]            |                    |  |
| PS/2 Mouse:                                | [Auto Detect]         |                    |  |
|                                            |                       |                    |  |
| Watchdog:                                  | [250h]                |                    |  |
| Watchdog delay:                            | [5 seconds]           |                    |  |
| Watchdog timeout:                          | [30 seconds]          |                    |  |
| Watchdog start on boot:                    | [No]                  |                    |  |
|                                            |                       |                    |  |
| F1 Help 🔨 Select Item                      | -/+ Change Values     | F9 Setup Defaults  |  |
| ESC Exit $\longleftrightarrow$ Select Menu | Enter Select Sub-Menu | F10 Save and Exit  |  |

(\*) "Onboard Parallel Port" or "Onboard Diskette Controller" are alternatives since they share the same signal pins. Only one of both selections will appear depending on the status of the LPT/FLPY# signal on pin 51 of ETe-connector X3.

Use the legend keys to make your selections and exit to the Main Menu.

Use the following charts to configure the Input/Output settings:

#### **Serial Ports**

| Feature                                                               | Options                     | Description                                                                                                    |
|-----------------------------------------------------------------------|-----------------------------|----------------------------------------------------------------------------------------------------|
| Serial Port A:<br>Serial Port B:<br>Serial Port C:<br>Serial Port D : | Disabled<br>Enabled<br>Auto | Configure Serial Port using<br>options:<br>Disabled: No configuration<br>Enabled: User configuration<br>Auto: BIOS or OS chooses<br>configuration. |
| Base I/O Address (Port A-D)                                           | 3F8<br>2F8<br>3E8<br>2E8    | If you select Enabled, choose one of these combinations.                                                                                           |
| Interrupt (Port A-D)                                                  | IRQ 3<br>IRQ 4              | If you select Enabled, choose one of these combinations.                                                                                           |
| Mode (Port B, Port D)                                                 | Normal, ASK-<br>IR, IRDA    | Select the mode for Serial Port<br>B or D                                                                                                    |

#### **Onboard Diskette Controller**

| Feature                | Options                            | Description                                                                                                    |
|------------------------|------------------------------------|----------------------------------------------------------------------------------------------------|
| Floppy Disk Controller | Disabled<br><b>Enabled</b><br>Auto | Configure diskette controller using<br>options:<br>Disabled: No configuration<br>Enabled: User configuration<br>Auto: BIOS or OS chooses<br>configuration. |

#### **Parallel Port**

| Feature          | Options                                         | Description                                                                                                    |
|------------------|-------------------------------------------------|----------------------------------------------------------------------------------------------------|
| LPT:             | Disabled<br>Enabled<br>Auto                     | Configure parallel port using<br>options:<br>Disabled: No configuration<br>Enabled: User configuration<br>Auto: BIOS or OS chooses<br>configuration. |
| Mode             | Uni-directional<br>ECP<br>EPP<br>Bi-directional | Set the mode for the parallel<br>options:<br>Uni-directional<br>ECP<br>EPP<br>Bi-directional                                                         |
| Base I/O Address | <b>378</b><br>278<br>3BC                        | If you select Enabled for the<br>Parallel Port, choose one of these<br>I/O addresses.                                                                |
| Interrupts       | IRQ5<br>IRQ7                                    | If you select Enabled for the<br>Parallel Port, choose one of these<br>interrupt options.                                                            |
| DMA Channel      | DMA 1<br>DMA 3                                  | Set the DMA channel for the<br>parallel port                                                                                                    |

#### **Other Devices**

| Feature                 | Options                                                                                                    | Description                                                                                                    |
|-------------------------|----------------------------------------------------------------------------------------------------|----------------------------------------------------------------------------------------------------|
| Local LAN Controller    | Disabled<br>Enabled                                                                                           | Enables the local LAN controller.                                                                                                    |
| Local LAN Boot:         | Disabled<br>Enabled                                                                                           | Enable boot from the local LAN<br>controller (installs the PXE Boot<br>ROM)                                                                                                    |
| Local Bus IDE adapter   | Disabled<br>Primary<br>Secondary<br><b>Both</b>                                                               | Enable the integrated local bus IDE adapter                                                                                                    |
| Legacy USB Support      | Disabled<br>Enabled                                                                                           | Enable support for Legacy<br>Universal Serial Bus                                                                                                    |
| USB Boot Device         | <b>Floppy</b><br>Other                                                                                        | USB Boot Device: choose Floppy<br>for USB Floppy device or Other for<br>any other mass storage device                                                                                                    |
| On chip USB Device      | Enabled                                                                                                    | Enable USB Port 0 – 1                                                                                                    |
| On chip USB 2 Device    | Disabled<br>Enabled                                                                                           | Enable / Disable USB Port 2 – 3                                                                                                    |
| PS/2 Mouse              | Disabled<br>Enabled<br>Auto Detect                                                                            | 'Disabled' disables any installed<br>PS/2 mouse and frees up IRQ 12.<br>'Enabled' forces the PS/2 mouse<br>port to be enabled regardless if a<br>mouse is present. 'Auto Detect'<br>lets the BIOS control the mouse. |
| Watchdog:               | <b>Disabled</b><br>250h<br>270h<br>290h                                                                       | Watchdog base i/o address                                                                                                    |
| Watchdog delay:         | 1second<br>5 seconds<br>10 seconds<br><b>30 seconds</b><br>1 minute<br>5 minutes<br>10 minutes<br>30 minutes  | Initial watchdog delay before<br>starting the down counter                                                                                                    |
| Watchdog timeout:       | 0.4 seconds<br>1second<br>5 seconds<br>10 seconds<br><b>30 seconds</b><br>1 minute<br>5 minutes<br>10 minutes | Watchdog trigger timeout period.<br>If the watchdog is enabled and not<br>triggered within the specified time<br>window a system reset will be<br>generated.                                                         |
| Watchdog start on boot: | No<br>Yes                                                                                                    | If YES is selected, the watchdog<br>starts automatically at the end of<br>POST, before OS is booted.                                                                                                    |

Warning: If you choose the same I/O address or Interrupt for more than one port, the menu displays an asterisk (\*) at the conflicting settings. It also displays this message at the bottom

of the menu:

 $\star$  Indicates a DMA, Interrupt, I/O, or memory resource conflict with another device.

Resolve the conflict by selecting another setting for the devices.
# **Memory Shadow**

Shadowing for System BIOS and Video BIOS improves performance, if enabled.

|                                                                                                    | PhoenixBIOS Setup Utility  |                                             |                                                                      |  |
|----------------------------------------------------------------------------------------------------|----------------------------|---------------------------------------------|----------------------------------------------------------------------|--|
|                                                                                                    |                            |                                             |                                                                      |  |
|                                                                                                    | Memory Shadow              |                                             | Item Specific Help                                                   |  |
| System Shadow:<br>Video Shadow:                                                                                    | [Enabled]<br>[ ]           |                                             | Enabled copies Video BIOS to<br>shadow RAM. Improves<br>performance. |  |
| $\begin{array}{ccc} F1 & \text{Help} & \uparrow \downarrow \\ ESC & \text{Exit} & \longleftrightarrow \end{array}$ | Select Item<br>Select Menu | -/+ Change Values<br>Enter Select > Sub-Men | F9 Setup Defaults<br>u F10 Save and Exit                             |  |

Use the following chart in shadowing BIOS:

| Feature       | Options             | Description                                                   |
|---------------|---------------------|---------------------------------------------------------------|
| System Shadow | Enabled             | Is always enabled                                             |
| Video Shadow  | Disabled<br>Enabled | Enabled copies Video BIOS to shadow RAM. Improves performance |

# **Advanced Chipset Control**

Selecting "Advanced Chipset Control" from menu bar on the PCI /PnP Configuration menu displays a menu like this:

| PhoenixBIOS Setup Utility                                                   |                                            |                                                                                            |  |  |
|-----------------------------------------------------------------------------|--------------------------------------------|--------------------------------------------------------------------------------------------|--|--|
|                                                                             |                                            |                                                                                            |  |  |
| Advanced Chipset                                                            | Control                                    | Item Specific Help                                                                         |  |  |
| PCI Delay Transaction:<br>Aperture Size:<br>Frame Buffer Size:<br>AGP Rate: | [ ]<br>[64M]<br>[8 Mb]<br>[1X]             | If any items in this menu<br>require changes, please<br>consult your system<br>Supervisor. |  |  |
| Spread Spectrum Modulation                                                  | [Disabled]                                 |                                                                                            |  |  |
| F1 Help ↑↓ Select Item<br>ESC Exit ←→ Select Menu                           | -/+ Change Values<br>Enter Select Sub-Menu | F9 Setup Defaults<br>F10 Save and Exit                                                     |  |  |

Use the following chart in configuring the Advanced Chipset Control:

| Feature               | Options                                                                    | Description                                                                                                    |
|-----------------------|----------------------------------------------------------------------------|----------------------------------------------------------------------------------------------------|
| PCI Delay Transaction | Enabled<br>Disabled                                                        | Enabling Delayed<br>Transaction enables the<br>chipset's embedded 32-bit<br>posted write buffer to support<br>delayed transaction cycles.<br>This means that transactions<br>to and from the ISA bus are<br>buffered and the PCI bus<br>can be freed to perform other<br>transactions while the ISA<br>transaction is underway. |
| Aperture Size         | 2 MB<br>4 MB<br>8 MB<br>16 MB<br>32 MB<br><b>64 MB</b><br>128 MB<br>256 MB | Size of memory that can be<br>used by your software for<br>textures.                                                                                                    |

| Frame Buffer Size             | None<br>8 <b>MB</b><br>16 MB<br>32 MB | Increasing Size of<br>framebuffer will decrease<br>size of system memory,<br>because of shared memory.<br>Use None for external VGA<br>card only. |
|-------------------------------|---------------------------------------|----------------------------------------------------------------------------------------------------|
| AGP Rate                      | <b>1X</b><br>2X<br>4X                 | Set AGP speed                                                                                                    |
| Spread Spectrum<br>Modulation | <b>Disabled</b><br>±0.25%<br>-0.5%    | Clock controller spread<br>spectrum modulation<br>reduces system EMI by 8dB<br>to 10dB                                                            |

**NOTE:** The contents of this menu depend on the devices installed on your system. **Incorrect settings can cause your system to malfunction.** 

# **Hardware Monitor**

Hardware Monitor displays actual system voltages, temperatures and Fan speed.

| Incentablob becap oclificy                                                                           |                            |                                                                 |                                  |                                                                                            |
|----------------------------------------------------------------------------------------------------|----------------------------|-----------------------------------------------------------------|----------------------------------|--------------------------------------------------------------------------------------------|
|                                                                                                    |                            |                                                                 |                                  |                                                                                            |
|                                                                                                    | Hardware M                 | Monitor                                                         |                                  | Item Specific Help                                                                         |
| Vcore<br>+2.5V Voltag<br>+3.3V Voltag<br>+5V Voltage<br>CPU Temperat<br>Board Temper<br>CPU Fan spee | re<br>re<br>cure<br>cature | 1.21V<br>2.45V<br>3.23V<br>4.97V<br>51°C<br>41°C<br>No Function | 1                                | If any items in this menu<br>require changes, please<br>consult your system<br>Supervisor. |
| F1 Help ↑↓<br>ESC Exit ←                                                                             | Select Item                | -/+<br>Enter                                                    | Change Values<br>Select∳Sub-Menu | P9 Setup Defaults<br>F10 Save and Exit                                                     |

Use the following chart in configuring the Advanced Chipset Control:

| Feature                | Options | Description                         |
|------------------------|---------|-------------------------------------|
| Voltages (e.g. Vcore)  | none    | Displays actual voltage on<br>board |
| Temperature (e.g. CPU) | none    | Displays actual temperature         |
| Fan speed (e.g. CPU)   | none    | Displays actual fan speed           |

# **The Security Menu**

Selecting "Security" from the Main Menu displays a menu like this:

| PhoenixBIOS Setup Utility                  |                        |                        |  |  |
|--------------------------------------------|------------------------|------------------------|--|--|
| Main Advanced                              | Power Boo              | ot Exit                |  |  |
|                                            |                        | Item Specific Help     |  |  |
| Supervisor Password Is:                    | Clear                  |                        |  |  |
| User Password Is:                          | Clear                  |                        |  |  |
|                                            |                        |                        |  |  |
| Set Supervisor Password                    | [ ]                    | Supervisor Password    |  |  |
| Set User Password                          | [Enter]                | controls access to the |  |  |
|                                            |                        | setup utility.         |  |  |
| Diskette access:                           | [Supervisor]           |                        |  |  |
| Fixed disk boot sector:                    | [Normal]               |                        |  |  |
| Virus check reminder:                      | [Disabled]             |                        |  |  |
| System backup reminder:                    | [Disabled]             |                        |  |  |
| Password on boot:                          | [Disabled]             |                        |  |  |
|                                            |                        |                        |  |  |
|                                            |                        |                        |  |  |
|                                            |                        |                        |  |  |
|                                            |                        |                        |  |  |
|                                            |                        |                        |  |  |
|                                            |                        |                        |  |  |
|                                            |                        |                        |  |  |
| F1 Help 1. Select Item                     | -/+ Change Values      | F9 Setup Defaults      |  |  |
| ESC Exit $\longleftrightarrow$ Select Menu | Enter Select > Sub-Mer | nu F10 Save and Exit   |  |  |

Use the legend keys to make your selections and exit to the Main Menu. Enabling "Supervisor Password" requires a password for entering Setup. The passwords are not case sensitive.

Pressing <Enter> at either Set Supervisor Password or Set User Password displays a dialog box like this:

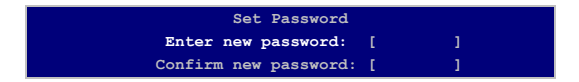

Type the password and press <Enter>. Repeat.

Note: In some systems, the User and Supervisor passwords are related; you cannot have a User password without first creating a Supervisor password. In other systems, you can create and use them independently.

The User password is stored to system microcontroller. This allows to lock the keyboard by pressing CTL-ALT-S. The lock is indicated by flashing the keyboard LEDs. To unlock the keyboard enter the valid user password.

Use the following chart to configure the system-security and anti-virus options.

| Feature                 | Options                                   | Description                                                                                                    |
|-------------------------|-------------------------------------------|----------------------------------------------------------------------------------------------------|
| Set Supervisor Password | Up to seven<br>alphanumeric<br>characters | Pressing <enter> displays<br/>dialog box for entering the<br/>supervisor password. In<br/>related systems, this<br/>password gives full access to<br/>Setup menus.<br/>To clear an existing<br/>Supervisor password, enter<br/>the password and hit<br/><enter> to clear. Note<br/>however that any existing<br/>User Password cannot be<br/>changed if Supervisor<br/>password has been cleared.</enter></enter> |
| Set User Password       | Up to seven<br>alphanumeric<br>characters | Pressing <enter> displays<br/>the dialog box for entering<br/>the user password. In related<br/>systems, this password gives<br/>restricted access to SETUP<br/>menus.</enter>                                                                                                    |
|                         |                                           | To clear an existing User<br>password, enter the<br>password and hit <enter> to<br/>clear.</enter>                                                                                                    |
| Diskette access         | User<br><b>Supervisor</b>                 | Supervisor requires to enter<br>the supervisor password to<br>boot from or access the<br>floppy disk.                                                                                                    |
| Fixed disk boot sector  | Normal<br>Write Protect                   | Write protects the boot<br>sector on the hard disk for<br>virus protection. Requires a<br>password to format or Fdisk<br>the hard disk.                                                                                                    |

| Disabled<br>Daily<br>Weekly<br>Monthly | Displays a message during<br>bootup asking (Y/N) if you<br>have backed up the system<br>or scanned it for viruses.<br>Message returns on each<br>boot until you respond with<br>"Y".   |  |
|----------------------------------------|----------------------------------------------------------------------------------------------------|--|
|                                        | Daily displays the message<br>on the first boot of the day,<br>Weekly on the first boot after<br>Sunday, and Monthly on the<br>first boot of the month.                                |  |
| Disabled<br>Enabled                    | Enabled requires a password<br>on boot. Requires prior<br>setting of the Supervisor<br>password.<br>If supervisor password is set<br>and this option disabled,<br>BIOS assumes user is |  |
|                                        | Disabled<br>Daily<br>Weekly<br>Monthly<br>Disabled<br>Enabled                                                                                                    |  |

# **The Power Menu**

Selecting "Power" from the menu bar displays a menu like this:

| PhoenixBIOS Setup Utility           |                                                      |                         |  |
|-------------------------------------|------------------------------------------------------|-------------------------|--|
| Main Advanced                       | Security Boot                                        | Exit                    |  |
|                                     |                                                      | Item Specific Help      |  |
|                                     | [ ]                                                  |                         |  |
|                                     |                                                      | Maximum Power Savings   |  |
| Idle Mode:                          | Off                                                  | Conserves the greatest  |  |
| Standby Timeout:                    | Off                                                  | Amount of system power. |  |
| Auto Suspend Timeout:               | Off                                                  | Maximum performance     |  |
|                                     |                                                      | Conserves power but     |  |
| Hard Disk Timeout:                  | Disabled                                             | Allows greatest system  |  |
| Video Timeout:                      | Disabled                                             | Performance. To alter   |  |
|                                     |                                                      | These settings, choose  |  |
| Resume on Modem Ring:               | [Off]                                                | Customized. To turn off |  |
| Resume on Time:                     | [Off]                                                | Power management,       |  |
| Resume Time:                        | [00:00:00]                                           | choose Disabled         |  |
| ▶ Temperature Management            |                                                      |                         |  |
| Fl Help 1 Select<br>ESC Exit Select | Item -/+ Change Values<br>Menu Enter Select≯Sub-Menu | F10 Save and Exit       |  |

Use this menu to specify your settings for Power Management. Remember that the options available depend upon the hardware installed in your system. Those shown here are from a typical system.

A power-management system reduces the amount of energy used after specified periods of inactivity. The Setup menu pictured here supports a **Full On** state, and a **Standby** state with partial power reduction.

Use the Advanced Options on this menu to specify whether or not system activity can prevent entering Standby state (activity events) or terminate the Standby state and restore Full On (wakeup events).

Use the legend keys to make your selections and exit to the Main Menu.

Use the chart on the following page in making your selections:

| Feature              | Options                                                                                                    | Description                                                                                                    |
|----------------------|----------------------------------------------------------------------------------------------------|----------------------------------------------------------------------------------------------------|
| Power Savings        | Disabled<br>Customize<br>Maximum Power<br>Savings<br>Maximum Performance                                                                                     | Maximum options:<br>pre-defined values.<br>Select Customize to<br>make your own<br>selections from the<br>following fields.<br>Disabled turns off<br>all power<br>management.                                                               |
| Idle Mode            | <b>Off</b><br>On                                                                                                    | Turn on or off the<br>Idle Mode power<br>savings. Idle Mode<br>slows down the<br>CPU during brief<br>periods when the<br>system is not busy.                                                                                                |
| Standby Timeout      | Off<br>1 Minute<br>2 Minutes<br>4 Minutes<br>6 Minutes<br>8 Minutes<br>12 Minutes<br>16 Minutes                                                              | Amount of time the<br>system needs to be<br>in Idle Mode before<br>entering the<br>Standby Mode.<br>Standby Mode turns<br>off various devices<br>in the system,<br>including the<br>screen, until you<br>start using the<br>computer again. |
| Auto Suspend Timeout | Off<br>5 Minute<br>10 Minutes<br>15 Minutes<br>20 Minutes<br>30 Minutes<br>40 Minutes<br>60 Minutes                                                          | Amount of time the<br>system needs to be<br>in Standby before<br>entering the<br>SUSPEND Mode.                                                                                                    |
| Hard Disk Timeout    | Disabled<br>10 Seconds<br>15 Seconds<br>30 Seconds<br>45 Seconds<br>1 Minute<br>2 Minutes<br>4 Minutes<br>6 Minutes<br>8 Minutes<br>10 Minutes<br>15 Minutes | Amount of time the<br>hard disk needs to<br>be inactive before it<br>is turned off.                                                                                                    |

| Video Timeout        | Disabled<br>10 Seconds<br>15 Seconds<br>30 Seconds<br>45 Seconds<br>1 Minute<br>2 Minutes<br>4 Minutes<br>6 Minutes<br>8 Minutes<br>10 Minutes<br>15 Minutes | Amount of time the<br>user input devices<br>need to be inactive<br>before the screen is<br>turned off.                            |
|----------------------|----------------------------------------------------------------------------------------------------|----------------------------------------------------------------------------------------------------|
| Resume On Modem Ring | Off<br>On                                                                                                    | Enabled wakes the<br>system up, when an<br>incoming call is<br>detected on your<br>modem.                                         |
| Resume On Time       | <b>Off</b><br>On                                                                                                    | On Time Enabled<br>wakes the system<br>up at a specific<br>time.                                                                  |
| Resume Time          | 00:00:00                                                                                                    | Specify the time<br>when the system is<br>to wake up.<br><tab>, &gt;Shift-Tab&gt;<br/>or <enter> selects<br/>field.</enter></tab> |

Temperature Management Selecting "Temperature Mangement " from menu bar on the Power menu displays a menu like this:

| PhoenixBIOS Setup Utility                                                                                                 |                                                  |                                                                                                    |  |
|----------------------------------------------------------------------------------------------------|--------------------------------------------------|----------------------------------------------------------------------------------------------------|--|
|                                                                                                    |                                                  |                                                                                                    |  |
| Temperature Ma                                                                                                    | nagement                                         | Item Specific Help                                                                                   |  |
| CPU Clock Throttling<br>Thermal Source Select<br>CPU Alarm Temperature<br>CPU Alarm Hysteresis<br>Board Alarm Temperature | [ ]<br>[CPU Sensor]<br>[80°C]<br>[5°C]<br>[60°C] | CPU clock will be<br>throttled to the selected<br>value, when reaching the<br>temperature threshold. |  |
| F1 Help ↑↓ Select Item<br>ESC Exit ← Select Menu                                                                          | -/+ Change Values<br>Enter Select > Sub-Menu     | F9 Setup Defaults<br>F10 Save and Exit                                                               |  |

| Feature               | Options                                             | Description                                                                                                |
|-----------------------|-----------------------------------------------------|----------------------------------------------------------------------------------------------------|
| CPU Clock Throttling  | <b>Disabled</b><br>75%<br>50%<br>25%                | CPU clock will be throttled to<br>the selected value when<br>reaching the temperature<br>threshold.        |
| Thermal Source Select | CPU Sensor<br>Board Sensor                          | Select thermal alarm sensor<br>either from CPU or from<br>board                                            |
| CPU Alarm Temperature | 65°C<br>70°C<br>75°C<br><b>80°C</b><br>85°C<br>90°C | If CPU temperature exceeds given value clock throttling.                                                   |
| CPU Alarm Hysteresis  | 3°C<br>4°C<br>5°C<br>6°C                            | CPU temperature which<br>must decrease below critical<br>temperature until clock<br>throttling is stopped. |

| Board Alarm Temperature | 35°C<br>40°C<br>45°C<br>50°C<br>55°C<br>60°C<br>65°C<br>70°C | If board temperature<br>exceeds given value clock<br>throttling will start. |
|-------------------------|--------------------------------------------------------------|-----------------------------------------------------------------------------|
|-------------------------|--------------------------------------------------------------|-----------------------------------------------------------------------------|

# **The Boot Menu**

After you turn on your computer, it will attempt to load the operating system (such as Windows 98) from the device of your choice. If it cannot find the operating system on that device, it will attempt to load it from one or more other devices in the order specified in the Boot Menu. Boot devices (i.e., with access to an operating system) can include: hard drives, floppy drives, CD ROMs, removable devices (e.g., lomega Zip drives), and network cards.

**Note:** Specifying any device as a boot device on the Boot Menu requires the availability of an operating system on that device. Most PCs come with an operating system already installed on hard-drive C:.

Selecting "Boot" from the Menu Bar displays the Boot menu, which looks like this:

|                     |                                                                                                    | Phoeni                  | xBIOS Set          | p Utility               |                                          |
|---------------------|----------------------------------------------------------------------------------------------------|-------------------------|--------------------|-------------------------|------------------------------------------|
| Main                | Advanced                                                                                                   | Security                | Powe               | r                       | Exit                                     |
|                     |                                                                                                    |                         |                    |                         | Item Specific Help                       |
|                     |                                                                                                    |                         |                    |                         |                                          |
| -Removar            | Die Devices                                                                                                |                         |                    |                         |                                          |
| reg                 | Jacy Floppy Dr                                                                                             | ives                    |                    |                         | Kove used to view or                     |
| 1.5                 | - 120 COSM                                                                                                 |                         |                    |                         | configure devices                        |
| -Hard Di            | rive                                                                                                    |                         |                    |                         |                                          |
| Boo                 | otable Add-in                                                                                              | Cards                   |                    |                         | <enter> expands or</enter>               |
| WDC                 | C AC1100H - (P                                                                                             | M)                      |                    |                         | collapses devices with                   |
| CD-ROM I            | Orive                                                                                                    |                         |                    |                         | a + or - r in                            |
| Network             | Boot                                                                                                    |                         |                    |                         | <ctrl+enter> expands</ctrl+enter>        |
| IBA FE S            | Slot 0010 (*)                                                                                              |                         |                    |                         | all                                      |
|                     |                                                                                                    |                         |                    |                         | <shift +="" 1=""> enables or</shift>     |
|                     |                                                                                                    |                         |                    |                         | disables a device.                       |
|                     |                                                                                                    |                         |                    |                         | <+> and <-> moves the                    |
|                     |                                                                                                    |                         |                    |                         | device up or down.                       |
|                     |                                                                                                    |                         |                    |                         | <n> may move removable</n>               |
|                     |                                                                                                    |                         |                    |                         | device between hard or                   |
|                     |                                                                                                    |                         |                    |                         | removable disk.                          |
|                     |                                                                                                    |                         |                    |                         | <d> removes a device</d>                 |
|                     |                                                                                                    |                         |                    |                         | that is not installed.                   |
|                     |                                                                                                    |                         |                    |                         |                                          |
| F1 Help<br>ESC Exit | $  \begin{array}{c} \uparrow \downarrow & \text{Selec} \\ \longleftrightarrow & \text{Selec} \end{array} $ | t Item -/-<br>t Menu En | F Chan<br>ter Sele | ge Values<br>ct∳Sub-Men | F9 Setup Defaults<br>u F10 Save and Exit |

Use this menu to arrange to specify the order of the devices from which the BIOS will attempt to boot the Operating System. Use the <Enter> key to expand or collapse the devices marked with <+> or <->. Press <Ctrl+Enter> to expand all such devices.

To move a device, first select it with the up-or-down arrows, and move it up or down using the <+> and <-> keys. Pressing <n> moves a device between the Removable Devices and Hard Drive. Pressing <Shift+1> enables or disables a device.

(\*) IBA FE Slot 0010: When "Local LAN Boot" is set to "enabled" this option appears here to select the priority of the LAN boot ROM

# **The Exit Menu**

Selecting "Exit" from the menu bar displays this menu:

| PhoenixBIOS Setup Utility |                                                    |                          |              |                          |              |                                        |
|---------------------------|----------------------------------------------------|--------------------------|--------------|--------------------------|--------------|----------------------------------------|
| Main                      | Advanced                                           | Security                 | Power        | Boot                     | Exit         |                                        |
|                           |                                                    |                          |              |                          |              | Item Specific Help                     |
| Exit                      |                                                    |                          |              |                          |              |                                        |
| Exit                      | Discarding (                                       | Changes                  |              |                          |              | Exit System Setup and                  |
| Load                      | Setup Defaul                                       | lts                      |              |                          |              | save your changes to                   |
| Disca                     | rd Changes                                         |                          |              |                          |              | CMOS.                                  |
| Save                      | Changes                                            |                          |              |                          |              |                                        |
|                           |                                                    |                          |              |                          |              |                                        |
|                           |                                                    |                          |              |                          |              |                                        |
|                           |                                                    |                          |              |                          |              |                                        |
|                           |                                                    |                          |              |                          |              |                                        |
|                           |                                                    |                          |              |                          |              |                                        |
|                           |                                                    |                          |              |                          |              |                                        |
|                           |                                                    |                          |              |                          |              |                                        |
|                           |                                                    |                          |              |                          |              |                                        |
|                           |                                                    |                          |              |                          |              |                                        |
|                           |                                                    |                          |              |                          |              |                                        |
|                           |                                                    |                          |              |                          |              |                                        |
|                           |                                                    |                          |              |                          |              |                                        |
| F1 Hel<br>ESC Exi         | $p \uparrow \downarrow s$<br>t $\leftrightarrow$ s | elect Item<br>elect Menu | -/+<br>Enter | Change Val<br>Execute Co | ues<br>mmand | F9 Setup Defaults<br>F10 Save and Exit |

The following sections describe each of the options on this menu. Note that <Esc> does not exit this menu. You must select one of the items from the menu or menu bar to exit.

# **Saving Values**

After making your selections on the Setup menus, always select either "Saving Values" or "Save Changes." Both procedures store the selections displayed in the menus in **CMOS** (short for "battery-backed CMOS RAM") a special section of memory that stays on after you turn your system off. The next time you boot your computer, the BIOS configures your system according to the Setup selections stored in CMOS.

After you save your selections, the program displays this message:

### Values have been saved to CMOS! Press <space> to continue

If you attempt to exit without saving, the program asks if you want to save before exiting.

During bootup, *Phoenix*BIOS attempts to load the values saved in CMOS. If those values cause the system boot to fail, reboot and press **<F2>** to enter Setup. In Setup, you can get the Default Values (as described below) or try to change the selections that caused the boot to fail.

**Exit Discarding Changes** Use this option to exit Setup without storing in CMOS any new selections you may have made. The selections previously in effect remain in effect.

# **Load Setup Defaults**

To display the default values for all the Setup menus, select "Load Setup Defaults" from the Main Menu. The program displays this message:

ROM Default values have been loaded! Press <space> to continue

If, during bootup, the BIOS program detects a problem in the integrity of values stored in CMOS, it displays these messages:

System CMOS checksum bad - run SETUP Press  ${\rm <F1>}$  to resume,  ${\rm <F2>}$  to Setup

The CMOS values have been corrupted or modified incorrectly, perhaps by an application program that changes data stored in CMOS.

Press **<F1>** to resume the boot or **<F2>** to run Setup with the ROM default values already loaded into the menus. You can make other changes before saving the values to CMOS.

# **Discard Changes**

If, during a Setup Session, you change your mind about changes you have made and have not yet saved the values to CMOS, you can restore the values you previously saved to CMOS.

Selecting "Discard Changes" on the Exit menu updates all the selections and displays this message:

CMOS values have been loaded! Press <space> to continue

Save Changes Selecting "Save Changes" saves all the selections without exiting Setup. You can return to the other menus if you want to review and change your selections.

# **PhoenixBIOS Messages**

The following is a list of the messages that the BIOS can display. Most of them occur during POST. Some of them display information about a hardware device, e.g., the amount of memory installed. Others may indicate a problem with a device, such as the way it has been configured. Following the list are explanations of the messages and remedies for reported problems.

\*If your system displays one of the messages marked below with an asterisk (\*), write down the message and contact your dealer. If your system fails after you make changes in the Setup menus, reset the computer, enter Setup and install Setup defaults or correct the error.

### 0200 Failure Fixed Disk

Fixed disk is not working or not configured properly. Check to see if fixed disk is attached properly. Run Setup. Find out if the fixed-disk type is correctly identified.

0210 Stuck key Stuck key on keyboard.

0211 Keyboard error Keyboard not working.

\*0212 Keyboard Controller Failed

Keyboard controller failed test. May require replacing keyboard controller.

- 0213 Keyboard locked Unlock key switch Unlock the system to proceed.
- 0220 Monitor type does not match CMOS Run SETUP Monitor type not correctly identified in Setup
- \*0230 Shadow Ram Failed at offset: nnnn Shadow RAM failed at offset nnnn of the 64k block at which the error was detected.
- \*0231 System RAM Failed at offset: nnnn System RAM failed at offset nnnn of in the 64k block at which the error was detected.
- \*0232 Extended RAM Failed at offset: nnnn Extended memory not working or not configured properly at offset nnnn.
- 0250 System battery is dead Replace and run SETUP The CMOS clock battery indicator shows the battery is dead. Replace the battery and run Setup to reconfigure the system.
- 0251 System CMOS checksum bad Default configuration used

System CMOS has been corrupted or modified incorrectly, perhaps by an application program that changes data stored in CMOS. The BIOS installed Default Setup Values. If you do not want these values, enter Setup and enter your own values. If the error persists, check the system battery or contact your dealer.

\*0260 System timer error

The timer test failed. Requires repair of system board.

- \*0270 Real time clock error Real-Time Clock fails BIOS hardware test. May require board repair.
- 0271 Check date and time settings BIOS found date or time out of range and reset the Real-Time Clock. May require setting legal date (1991-2099).

# 0280 Previous boot incomplete - Default configuration used

Previous POST did not complete successfully. POST loads default values and offers to run Setup. If the failure was caused by incorrect values and they are not corrected, the next boot will likely fail. On systems with control of **wait states**, improper Setup settings can also terminate POST and cause this error on the next boot. Run Setup and verify that the wait-state configuration is correct. This error is cleared the next time the system is booted.

### 0281 Memory Size found by POST differed from CMOS Memory size found by POST differed from CMOS.

### 02B0 Diskette drive A error

### 02B1 Diskette drive B error

Drive A: or B: is present but fails the BIOS POST diskette tests. Check to see that the drive is defined with the proper diskette type in Setup and that the diskette drive is attached correctly.

### 02B2 Incorrect Drive A type - run SETUP

Type of floppy drive A: not correctly identified in Setup.

### 02B3 Incorrect Drive B type - run SETUP

Type of floppy drive B: not correctly identified in Setup.

### 02D0 System cache error - Cache disabled

RAM cache failed and BIOS disabled the cache. On older boards, check the cache jumpers. You may have to replace the cache. See your dealer. A disabled cache slows system performance considerably.

### 02F0: CPU ID:

CPU socket number for Multi-Processor error.

### \*02F4: EISA CMOS not writeable

ServerBIOS2 test error: Cannot write to EISA CMOS.

### \*02F5: DMA Test Failed

ServerBIOS2 test error: Cannot write to extended **DMA** (Direct Memory Access) registers.

### \*02F6: Software NMI Failed

ServerBIOS2 test error: Cannot generate software NMI (Non-Maskable Interrupt).

### \*02F7: Fail-Safe Timer NMI Failed

ServerBIOS2 test error: Fail-Safe Timer takes too long.

### device Address Conflict

Address conflict for specified device.

### Allocation Error for: device

Run ISA or EISA Configuration Utility to resolve resource conflict for the specified *device*.

### CD ROM Drive

CD ROM Drive identified.

### Entering SETUP ...

Starting Setup program

### \*Failing Bits: nnnn

The hex number *nnnn* is a map of the bits at the RAM address which failed the memory test. Each 1 (one) in the map indicates a failed bit. See errors 230, 231, or 232 above for offset address of the failure in System, Extended, or Shadow memory.

### Fixed Disk n

Fixed disk n (0-3) identified.

| Invalid System Configuration Data<br>Problem with NVRAM (CMOS) data                                                                                                    |
|----------------------------------------------------------------------------------------------------|
| I/O device IRO conflict                                                                                                    |
| I/O device IKQ conflict error.<br>PS/2 Mouse Boot Summary Screen:<br>PS/2 Mouse installed                                                                                                    |
| nnnn kB Extended RAM Passed<br>Where nnnn is the amount of RAM in kilobytes successfully<br>tested                                                                                                    |
| nnnn Cache SRAM Passed<br>Where nnnn is the amount of system cache in kilobytes<br>successfully tested.                                                                                                    |
| nnnn kB Shadow RAM Passed<br>Where nnnn is the amount of shadow RAM in kilobytes<br>successfully tested.                                                                                                    |
| nnnn kB System RAM Passed<br>Where nnnn is the amount of system RAM in kilobytes successfully<br>tested.                                                                                                    |
| One or more I2O Block Storage Devices were excluded<br>from the Setup Boot Menu<br>There was not enough room in the IPL table to display all installed<br>I <sub>2</sub> O block-storage devices.                                                                                                    |
| Operating system not found<br>Operating system cannot be located on either drive A: or drive C:.<br>Enter Setup and see if fixed disk and drive A: are properly<br>identified.                                                                                                    |
| *Parity Check 1 nnnn<br>Parity error found in the system bus. BIOS attempts to locate the<br>address and display it on the screen. If it cannot locate the address<br>it displays ????. Parity is a method for checking errors in binary<br>data. A parity error indicates that some data has been corrupted.                                                                       |
| *Parity Check 2 nnnn<br>Parity error found in the I/O bus. BIOS attempts to locate the<br>address and display it on the screen. If it cannot locate the address,<br>it displays ????.                                                                                                    |
| Press <f1> to resume, <f2> to Setup,</f2></f1>                                                                                                    |
| <f3> for previous<br/>Displayed after any recoverable error message. Press <f1> to start<br/>the boot process or <f2> to enter Setup and change the settings.<br/>Press <f3> to display the previous screen (usually an initialization<br/>error of an <b>Option ROM</b>, i.e., an add-on card). Write down and<br/>follow the information shown on the screen.</f3></f2></f1></f3> |
| Press <f2> to enter Setup<br/>Optional message displayed during POST. Can be turned off in<br/>Setup.</f2>                                                                                                    |
| PS/2 Mouse:                                                                                                    |
| PS/2 mouse identified.<br>Run the I2O Configuration Utility<br>One or more unclaimed block storage devices has the<br>Configuration Request bit set in the LCT. Run an I2O Configuration                                                                                                    |
| Utility (e.g. the SAC utility).                                                                                                    |
| Outran Diological to shadow DAM                                                                                                    |

System BIOS copied to shadow RAM.

UMB upper limit segment address: nnnn Displays the address nnnn of the upper limit of **Upper Memory Blocks**, indicating released segments of the BIOS which can be reclaimed by a virtual memory manager.

### Video BIOS shadowed

Video BIOS successfully copied to shadow RAM.

Chapter

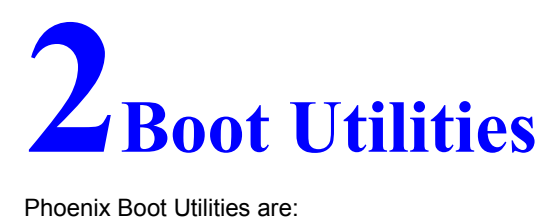

Phoenix Boot Utilities are:

Phoenix QuietBoot™

Phoenix MultiBoot™

Phoenix QuietBoot displays a graphic illustration rather than the traditional POST messages while keeping you informed of diagnostic problems.

Phoenix MultiBoot is a boot screen that displays a selection of boot devices from which you can boot your operating system.

# **Phoenix QuietBoot**

Right after you turn on or reset the computer, **Phoenix QuietBoot** displays the QuietBoot Screen, a graphic illustration created by the computer manufacturer instead of the text-based POST screen, which displays a number of PC diagnostic messages.

To exit the QuietBoot screen and run Setup, display the MultiBoot menu, or simply display the PC diagnostic messages, you can simply press one of the hot keys described below.

The QuietBoot Screen stays up until just before the operating system loads unless:

- You press < Esc> to display the POST screen. •
- You press <F2> to enter Setup.
- POST issues an error message.
- The BIOS or an option ROM requests keyboard input.

The following explains each of these situations.

# Press <ESC>

Pressing <Esc> switches to the POST screen and takes one of two actions:

- 1. If MultiBoot is installed, the boot process continues with the text-based POST screen until the end of POST, and then displays the **Boot First Menu**, with these options:
  - Load the operating system from a boot device of your choice.
  - Enter Setup.
  - Exit the Boot First Menu (with <Esc>) and load the operating system from the boot devices in the order specified in Setup.
- 2. If MultiBoot is not installed, the boot process continues as usual.

# Press <F2>

Pressing <F2> at any time during POST switches to the POST screen (if not already displayed) and enters Setup.

# **POST Error**

Whenever POST detects a non-fatal error, QuietBoot switches to the POST screen and displays the errors. It then displays this message:

Press <F1> to resume, <F2> to Setup

Press <F1> to continue with the boot. Press <F2> if you want to correct the error in Setup.

# **Keyboard Input Request**

If the BIOS or an **Option ROM** (add-on card) requests keyboard input, QuietBoot switches over to the POST screen and the Option ROM displays prompts for entering the information. POST continues from there with the regular POST screen.

# **Phoenix MultiBoot**

Phoenix MultiBoot expands your boot options by letting you choose your boot device, which could be a hard disk, floppy disk, or CD ROM. You can select your boot device in Setup, or you can choose a different device each time you boot by selecting your boot device in **The Boot First Menu**. MultiBoot consists of:

- The Setup Boot Menu
- The Removable Format Menu
- The Fixed Disk and Removable Disk Menus
- The Boot First Menu

The following describes each one of these menus.

# **The Setup Boot Menu**

In the Setup **Boot Menu** you can select the order of the devices from which the BIOS attempts to boot the operating system. During POST, if the BIOS is unsuccessful at booting from one device, it will try the next one on the list. Please see "Boot Menu" in Chapter 1 for a detailed desription.

## **The Boot First Menu**

Display the Boot First Menu by pressing <Esc> during POST. In response, the BIOS first displays the message, "Entering Boot Menu ..." and then displays the Boot Menu at the end of POST. Use the menu to select any of these options:

- 1. Override the existing boot sequence (for this boot only) by selecting another boot device. If the specified device does not load the operating system, the BIOS reverts to the previous boot sequence.
- 2. Enter Setup.
- 3. Press <Esc> to continue with the existing boot sequence.

| Boot Menu                |                                                         |  |  |
|--------------------------|---------------------------------------------------------|--|--|
| Use <1                   | Use < $\uparrow$ > or < $\downarrow$ > to select a boot |  |  |
| device                   | e or the Setup utility                                  |  |  |
| Pres <                   | <pre><enter> to accespt or</enter></pre>                |  |  |
| <esc></esc>              | to exit.                                                |  |  |
| 1.                       |                                                         |  |  |
| 2.                       | +Removable Devices                                      |  |  |
| 3.                       | +Hard Drive                                             |  |  |
| 4.                       | ATAPI CD-ROM Drive                                      |  |  |
| 5.                       | Network Boot                                            |  |  |
| <enter setup=""></enter> |                                                         |  |  |
|                          |                                                         |  |  |

If there is more than one bootable hard drive, the first one in the Boot Connection Device Menu is the one represented here.

# **Boot with Blanked Video**

For OEM purpose the BIOS allows booting with blanked Video. This feature is enabled by VGA utility VGACONF.EXE . Video can be enabled only by software executing extended VGA BIOS Function AX=5F54h (Set Panel ON/OFF). However the video is enabled by System BIOS in case of POST errors are encountered or if Setup is requested by user (F2 key).

In addition video is enabled by system BIOS for one of the following situations:

- Hot Key request for Multiboot Menu (ESC Hotkey)
- Summary Screen option is enabled

Note that the blanked video option should be enabled for OEMs only and should not be confused with Quiet Boot option supported by BIOS.

# Chapter

# **3**BIOS Update

# **Update Disk**

Update BIOS with MSC-Update-Disk:

- Insert an empty, writeable floppy disk in your desktop PC.
- Extract Update-Disk-Image-File to floppy disk by executing "Uxxxxvvv.exe".
- Insert the still writeable floppy disk to your system with MSC-Board.
- Switch on power.
- The system will boot FreeDOS from drive A:.
- If you want to update your system BIOS press [u] otherwise press [a].
- Parameters for VGA BIOS will be written to EEPROM.
- The System and VGA BIOS will be programmed.
- After programming has terminated press any key.
- Switch off power.
- Remove update disk and switch on power.
- Enter setup with "F2", change settings, if necessary, and exit setup with the option "Exit Saving Changes".

Note: After the system has been updated, the CMOS has been changed to defaults and therefore it is necessary to enter setup to configure the system and exit setup with the option "Exit Saving Changes".

- Note: Even if you want to use default settings, enter setup and exit with the option "Exit Saving Changes". Otherwise BIOS will restore settings from EEPROM every boot process and display the message, which indicates this.
- Note: If your Update-Disk is write-protected, your system will hang. In this case make your Update-Disk writeable and boot again.

# **Phoenix Phlash**

**Phoenix Phlash** gives you the ability to update your BIOS from a floppy disk without having to install a new ROM BIOS chip.

Phoenix Phlash is a utility for "flashing" (copying) a BIOS to the Flash ROM installed on your computer from a floppy disk. A Flash ROM is a Read-Only Memory chip that you can write to using a special method called "flashing." Use Phoenix Phlash for the following tasks:

- Update the current BIOS with a new version.
- Restore a BIOS when it has become corrupted.

# Installation

Phoenix Phlash is shipped on a floppy disk with your computer as a compressed file called CRISDISK.ZIP that contains the following files:

| CRISDISK.BAT | Executable file for creating the Crisis Recovery Diskette.         |
|--------------|--------------------------------------------------------------------|
| PHLASH.EXE   | Programs the flash ROM.                                            |
| PLATFORM.BIN | Performs platform-dependent functions.                             |
| BIOS.ROM     | Actual BIOS image to be programmed into flash ROM.                 |
| MINIDOS.SYS  | Allows the system to boot in Crisis Recovery Mode.                 |
| MAKEBOOT.EXE | Creates the custom boot sector on the<br>Crisis Recovery Diskette. |

To install Phoenix Phlash on your hard disk, follow this simple procedure:

- 1. Insert the distribution diskette into drive A:
- 2. Unzip the contents of CRISDISK.ZIP into a local directory, presumably C:\PHLASH.
- 3. Store the distribution diskette in a safe place.

# **Create the Crisis Recovery Diskette**

If the OEM or dealer from whom you purchased your system has not provided you with one, then you should create a **Crisis Recovery Diskette** before you use the Phlash utility. If you are unable to boot your system and successfully load the

Operating System, the BIOS may have been corrupted, in which case you will have to use the Crisis Recovery Diskette to reboot your system. There are several methods that you can use to create the Crisis Recovery Diskette. Below is one recommended procedure.

- 1. Be sure you have successfully installed the Phlash Utility onto your hard disk.
- 2. Insert a clean diskette into drive A: or B:
- 3. From the local directory, enter the following:

CRISDISK [drive]:

- where [*drive*] is the letter of the drive into which you inserted the diskette. For help, type /? or /h.
- CRISDISK.BAT formats the diskette, then copies MINIDOS.SYS, VGABIOS.EXE (if available), PHLASH.EXE, PLATFORM.BIN and BIOS.ROM to the diskette, and creates the required custom boot sector.
- 4. Write protect and label the Crisis Recovery Diskette.

**NOTE:** You can only supply a volume label after the Crisis Recovery Diskette has been formatted and the necessary files copied because MINIDOS.SYS must occupy the first directory entry for the diskette to boot properly.

# **Updating the Crisis Recovery Diskette**

If the BIOS image (BIOS.ROM) changes due to an update or bug fix, you can easily update the Crisis Recovery Diskette. Simply copy the new BIOS.ROM image onto the Crisis Recovery Diskette. No further action is necessary.

# **Executing Phoenix Phlash**

You can run Phoenix Phlash in one of two modes:

Command Line Mode

**Crisis Recovery Mode** 

**WARNING!** For your own protection, be sure you have a Crisis Recovery Diskette ready to use before executing Phlash.

## **Command Line Mode**

Use this mode to update or replace your current BIOS. To execute Phlash in this mode, move to the directory into which you have installed Phoenix Phlash and type the following:

### phlash

Phoenix Phlash will automatically update or replace the current BIOS with the one which your OEM or dealer supplies you.

Phlash may fail if your system is using memory managers, in which case the utility will display the following message:

Cannot flash when memory managers are present. If you see this message after you execute Phlash, you must disable the memory manager on your system. To do so, follow the instructions in the following sections.
### **Disabling Memory Managers**

To avoid failure when flashing, you must disable the memory managers that load from CONFIG.SYS and AUTOEXEC.BAT. There are two recommended procedures for disabling the memory managers. One consists of pressing the <F5> key (only if you are using DOS 5.0 or above), and the other requires the creation of a boot diskette.

### **DOS 5.0 (or later version)**

For DOS 5.0 and later, follow the two steps below to disable any memory managers on your system. If you are not using at least DOS 5.0, then you must create a boot diskette to bypass any memory managers (See Create a Boot Diskette, below).

- Boot DOS 5.0 or later version. (In Windows 95, at the boot option screen, choose Option 8, "Boot to a previous version of DOS.")
- 2. When DOS displays the "Starting MS-DOS" message, press <F5>.

After you press <F5>, DOS bypasses the CONFIG.SYS and AUTOEXEC.BAT files, and therefore does not load any memory managers. You can now execute Phlash.

### **Create a Boot Diskette**

To bypass memory managers in DOS versions previous to 5.0, follow this recommended procedure:

- 1. Insert a diskette into your A: drive.
- 2. Enter the following from the command line:

Format A: /S

3. Reboot your system from the A: drive.

Your system will now boot without loading the memory managers, and you can then execute Phlash.

NOTE: The boot diskette you create here is distinct from a *Crisis Recovery Diskette*. See previous pages for details about creating the Crisis Recovery Diskette.

## **Crisis Recovery Mode**

You should only have to operate Phoenix Phlash in this mode only if your system does not boot the operating system when you turn on or reset your computer. In these cases, the BIOS on the Flash ROM has probably been corrupted. Boot your system with the Crisis Recovery Diskette taking these steps:

- 1. Insert the Crisis Recovery diskette (which your dealer supplied or one that you should have created from the instructions above) into drive A:.
- 2. Reset your computer, power on-off, or press <Ctrl> <Alt> <Del> to reboot the system.
- When your system reboots, Phoenix Phlash will restore the BIOS from the diskette and successfully boot the operating system.

#### Index

# Index

<Esc> 59 <F1> 56 <F1> 61 <F2> 56.60 <F3> 56 32-Bit I/O 13 Autotype 11 BIOS.ROM 68 Boot First Menu 59, 65 cache 20.21 Cache 56 CMOS 49 error 54, 55, 56 save Setup values 49 COM port 30 CRISDISK 69 CRISDISK.BAT 68, 69 CRISDISK.ZIP 68 Crisis disk 68 Crisis Recovery disk 73 Crisis Recovery Diskette 68 cursor 7 date 10 device configuration 28 Direct Memory Access 55 diskette 10 controller 31, 33 DMA 55 error address conflict 55 exit menu 48 extended memory 10 Fast PIO 13 Flash ROM 68 floppy drive - see diskette floppy seek 15 Full On 41 help window 8 I/O device error 56 I/O chip 28 IDE disk adapters 11 Large Disk Mode 19, 23 legend bar 7

LPT port 32 MAKEBOOT.EXE 68 memory 10 menu bar 6 MINIDOS.SYS 68, 69 MultiBoot 58.59 multi-Sector Transfers 13 NMI 55 Non-Maskable Interrupt 55 NVRAM error 56 OEM screen 58 option ROM QuietBoot 62 Option ROM 56 Parity Check 56 password 38 PCI 22 Peripheral Component Interconnect 22 Phlash 68 PHLASH.EXE 68, 69 PLATFORM.BIN 68 POST <ESC> 59 <F2> 60 option ROM 62 Power Management 41 PS/2 Mouse 33, 56 QuietBoot 58 QuietBoot 58 RAM extended 56ROM default values 49 security 38 Setup 56 get CMOS values 52 get ROM defaults 51 help window 8 MultiBoot 59 QuietBoot 59 save values to CMOS 49 start 4 Setup Boot Menu 64 shadow 56

Page 74

Shadow 56 Standby 41 sub menu 7 summary screen 15 system resources 28 time-of-day 10 UMB 57 UMB recovery 57 Update Disk 67 Upper Memory Blocks 57 VGABIOS.EXE 69 wait states 55

# **POST Errors and Beep Codes**

# **Recoverable POST Errors**

Whenever a recoverable error occurs during POST, *Phoenix*BIOS displays an error message describing the problem.

*Phoenix*BIOS also issues a beep code (one long tone followed by two short tones) during POST if the video configuration fails (no card installed or faulty) or if an external ROM module does not properly checksum to zero.

An external ROM module (e.g. VGA) can also issue audible errors, usually consisting of one long tone followed by a series of short tones.

# **Terminal POST Errors**

There are several POST routines that issue a **POST Terminal Error** and shut down the system if they fail. Before shutting down the system, the terminal-error handler issues a beep code signifying the test point error, writes the error to port 80h, attempts to initialize the video, and writes the error in the upper left corner of the screen (using both mono and color adapters).

The routine derives the beep code from the test point error as follows:

- 1. The 8-bit error code is broken down to four 2-bit groups (Discard the most significant group if it is 00).
- 2. Each group is made one-based (1 through 4) by adding 1.
- 3. Short beeps are generated for the number in each group.

Example:

#### Testpoint 01Ah = 00 01 10 10 = 1-2-3-3 beeps

### **Test Points and Beep Codes**

At the beginning of each POST routine, the BIOS outputs the test point error code to I/O address 80h. Use this code during trouble shooting to establish at what point the system failed and what routine was being performed. Some motherboards are equipped with a seven-segment LED display that displays the current value of port 80h. For production boards which do not contain the LED display, you can purchase a card that performs the same function.

If the BIOS detects a terminal error condition, it halts POST after issuing a terminal error beep code (See above) and attempting to display the error code on upper left corner of the screen and on the port 80h LED display. It attempts repeatedly to write the error to the screen. This may cause "hash" on some CGA displays.

If the system hangs before the BIOS can process the error, the value displayed at the port 80h is the last test performed. In this case, the screen does not display the error code.

The following is a list of the checkpoint codes written at the start of each test and the beep codes issued for terminal errors. Unless otherwise noted, these codes are valid for PhoenixBIOS 4.0 Release 6.0.

| Code | Beeps   | <b>POST Routine Description</b>                   |
|------|---------|---------------------------------------------------|
| 02h  |         | Verify Real Mode                                  |
| 03h  |         | Disable Non-Maskable Interrupt (NMI)              |
| 04h  |         | Get CPU type                                      |
| 06h  |         | Initialize system hardware                        |
| 07h  |         | Disable shadow and execute code from the ROM.     |
| 08h  |         | Initialize chipset with initial POST values       |
| 09h  |         | Set IN POST flag                                  |
| 0Ah  |         | Initialize CPU registers                          |
| 0Bh  |         | Enable CPU cache                                  |
| 0Ch  |         | Initialize caches to initial POST values          |
| 0Eh  |         | Initialize I/O component                          |
| 0Fh  |         | Initialize the local bus IDE                      |
| 10h  |         | Initialize Power Management                       |
| 11h  |         | Load alternate registers with initial POST values |
| 12h  |         | Restore CPU control word during warm boot         |
| 13h  |         | Initialize PCI Bus Mastering devices              |
| 14h  |         | Initialize keyboard controller                    |
| 16h  | 1-2-2-3 | BIOS ROM checksum                                 |
| 17h  |         | Initialize cache before memory Autosize           |
| 18h  |         | 8254 timer initialization                         |
| 1Ah  |         | 8237 DMA controller initialization                |
| 1Ch  |         | Reset Programmable Interrupt Controller           |
| 20h  | 1-3-1-1 | Test DRAM refresh                                 |
| 22h  | 1-3-1-3 | Test 8742 Keyboard Controller                     |

| Code | Beeps   | <b>POST Routine Description</b>                                  |
|------|---------|------------------------------------------------------------------|
| 24h  |         | Set ES segment register to 4 GB                                  |
| 28h  |         | Autosize DRAM                                                    |
| 29h  |         | Initialize POST Memory Manager                                   |
| 2Ah  |         | Clear 512 kB base RAM                                            |
| 2Ch  | 1-3-4-1 | RAM failure on address line <i>xxxx</i> *                        |
| 2Eh  | 1-3-4-3 | RAM failure on data bits <i>xxxx</i> * of low byte of memory bus |
| 2Fh  |         | Enable cache before system BIOS shadow                           |
| 32h  |         | Test CPU bus-clock frequency                                     |
| 33h  |         | Initialize Phoenix Dispatch Manager                              |
| 36h  |         | Warm start shut down                                             |
| 38h  |         | Shadow system BIOS ROM                                           |
| 3Ah  |         | Autosize cache                                                   |
| 3Ch  |         | Advanced configuration of chipset registers                      |
| 3Dh  |         | Load alternate registers with CMOS values                        |
| 41h  |         | Initialize extended memory for RomPilot                          |
| 42h  |         | Initialize interrupt vectors                                     |
| 45h  |         | POST device initialization                                       |
| 46h  | 2-1-2-3 | Check ROM copyright notice                                       |
| 47h  |         | Initialize I20 support                                           |
| 48h  |         | Check video configuration against CMOS                           |
| 49h  |         | Initialize PCI bus and devices                                   |
| 4Ah  |         | Initialize all video adapters in system                          |
| 4Bh  |         | QuietBoot start (optional)                                       |
| 4Ch  |         | Shadow video BIOS ROM                                            |
| 4Eh  |         | Display BIOS copyright notice                                    |
| 4Fh  |         | Initialize MultiBoot                                             |
| 50h  |         | Display CPU type and speed                                       |
| 51h  |         | Initialize EISA board                                            |
| 52h  |         | Test keyboard                                                    |
| 54h  |         | Set key click if enabled                                         |
| 55h  |         | Enable USB devices                                               |
| 58h  | 2-2-3-1 | Test for unexpected interrupts                                   |
| 59h  |         | Initialize POST display service                                  |
| 5Ah  |         | Display prompt "Press F2 to enter SETUP"                         |
| 5Bh  |         | Disable CPU cache                                                |
| 5Ch  |         | Test RAM between 512 and 640 kB                                  |
| 60h  |         | Test extended memory                                             |
| 62h  |         | Test extended memory address lines                               |
| 64h  |         | Jump to UserPatch1                                               |
| 66h  |         | Configure advanced cache registers                               |
| 67h  |         | Initialize Multi Processor APIC                                  |
| 68h  |         | Enable external and CPU caches                                   |
| 69h  |         | Setup System Management Mode (SMM) area                          |

Phoenix Technologies, Ltd.

| Code | Beeps | <b>POST Routine Description</b>                                       |
|------|-------|-----------------------------------------------------------------------|
| 6Ah  |       | Display external L2 cache size                                        |
| 6Bh  |       | Load custom defaults (optional)                                       |
| 6Ch  |       | Display shadow-area message                                           |
| 6Eh  |       | Display possible high address for UMB recovery                        |
| 70h  |       | Display error messages                                                |
| 72h  |       | Check for configuration errors                                        |
| 76h  |       | Check for keyboard errors                                             |
| 7Ch  |       | Set up hardware interrupt vectors                                     |
| 7Dh  |       | Initialilze Intelligent System Monitoring                             |
| 7Eh  |       | Initialize coprocessor if present                                     |
| 80h  |       | Disable onboard Super I/O ports and IRQs                              |
| 81h  |       | Late POST device initialization                                       |
| 82h  |       | Detect and install external RS232 ports                               |
| 83h  |       | Configure non-MCD IDE controllers                                     |
| 84h  |       | Detect and install external parallel ports                            |
| 85h  |       | Initialize PC-compatible PnP ISA devices                              |
| 86h  |       | Re-initialize onboard I/O ports.                                      |
| 87h  |       | Configure Motheboard Configurable Devices (optional)                  |
| 88h  |       | Initialize BIOS Data Area                                             |
| 89h  |       | Enable Non-Maskable Interrupts (NMIs)                                 |
| 8Ah  |       | Initialize Extended BIOS Data Area                                    |
| 8Bh  |       | Test and initialize PS/2 mouse                                        |
| 8Ch  |       | Initialize floppy controller                                          |
| 8Fh  |       | Determine number of ATA drives (optional)                             |
| 90h  |       | Initialize hard-disk controllers                                      |
| 91h  |       | Initialize local-bus hard-disk controllers                            |
| 92h  |       | Jump to UserPatch2                                                    |
| 93h  |       | Build MPTABLE for multi-processor boards                              |
| 95h  |       | Install CD ROM for boot                                               |
| 96h  |       | Clear huge ES segment register                                        |
| 97h  |       | Fixup Multi Processor table                                           |
| 98h  | 1-2   | Search for option ROMs. One long, two short beeps on checksum failure |
| 99h  |       | Check for SMART Drive (optional)                                      |
| 9Ah  |       | Shadow option ROMs                                                    |
| 9Ch  |       | Set up Power Management                                               |
| 9Dh  |       | Initialize security engine (optional)                                 |
| 9Eh  |       | Enable hardware interrupts                                            |
| 9Fh  |       | Determine number of ATA and SCSI drives                               |
| A0h  |       | Set time of day                                                       |
| A2h  |       | Check key lock                                                        |
| A4h  |       | Initialize typematic rate                                             |
| A8h  |       | Erase F2 prompt                                                       |

| Code | Beeps | <b>POST Routine Description</b>                                                                 |
|------|-------|-------------------------------------------------------------------------------------------------|
| AAh  |       | Scan for F2 key stroke                                                                          |
| ACh  |       | Enter SETUP                                                                                     |
| AEh  |       | Clear Boot flag                                                                                 |
| B0h  |       | Check for errors                                                                                |
| B1h  |       | Inform RomPilot about the end of POST.                                                          |
| B2h  |       | POST done - prepare to boot operating system                                                    |
| B4h  | 1     | One short beep before boot                                                                      |
| B5h  |       | Terminate QuietBoot (optional)                                                                  |
| B6h  |       | Check password (optional)                                                                       |
| B7h  |       | Initialize ACPI BIOS                                                                            |
| B9h  |       | Prepare Boot                                                                                    |
| BAh  |       | Initialize DMI parameters                                                                       |
| BBh  |       | Initialize PnP Option ROMs                                                                      |
| BCh  |       | Clear parity checkers                                                                           |
| BDh  |       | Display MultiBoot menu                                                                          |
| BEh  |       | Clear screen (optional)                                                                         |
| BFh  |       | Check virus and backup reminders                                                                |
| C0h  |       | Try to boot with INT 19                                                                         |
| C1h  |       | Initialize POST Error Manager (PEM)                                                             |
| C2h  |       | Initialize error logging                                                                        |
| C3h  |       | Initialize error display function                                                               |
| C4h  |       | Initialize system error handler                                                                 |
| C5h  |       | PnPnd dual CMOS (optional)                                                                      |
| C6h  |       | Initialize note dock (optional)                                                                 |
| C7h  |       | Initialize note dock late                                                                       |
| C8h  |       | Force check (optional)                                                                          |
| C9h  |       | Extended checksum (optional)                                                                    |
| CAh  |       | Redirect Int 15h to enable remote keyboard                                                      |
| CBh  |       | Redirect Int 13h to Memory Technologies<br>Devices such as ROM, RAM, PCMCIA, and<br>serial disk |
| CCh  |       | Redirect Int 10h to enable remote serial video                                                  |
| CDh  |       | Remap I/O and memory for PCMCIA                                                                 |
| CEh  |       | Initialize digitizer and display message                                                        |
| D2h  |       | Unknown interrupt                                                                               |
|      |       | The following are for boot block in Flash ROM                                                   |
| E0h  |       | Initialize the chipset                                                                          |
| E1h  |       | Initialize the bridge                                                                           |
| E2h  |       | Initialize the CPU                                                                              |
| E3h  |       | Initialize system timer                                                                         |
| E4h  |       | Initialize system I/O                                                                           |
| E5h  |       | Check force recovery boot                                                                       |
| E6h  |       | Checksum BIOS ROM                                                                               |

Phoenix Technologies, Ltd.

| Code | Beeps | <b>POST Routine Description</b>      |
|------|-------|--------------------------------------|
| E7h  |       | Go to BIOS                           |
| E8h  |       | Set Huge Segment                     |
| E9h  |       | Initialize Multi Processor           |
| EAh  |       | Initialilze OEM special code         |
| EBh  |       | Initialize PIC and DMA               |
| ECh  |       | Initialize Memory type               |
| EDh  |       | Initialize Memory size               |
| EEh  |       | Shadow Boot Block                    |
| EFh  |       | System memory test                   |
| F0h  |       | Initialize interrupt vectors         |
| F1h  |       | Initialize Run Time Clock            |
| F2h  |       | Initialize video                     |
| F3h  |       | Initialize System Management Manager |
| F4h  |       | Output one beep                      |
| F5h  |       | Boot to Mini DOS                     |
| F6h  |       | Clear Huge Segment                   |
| F7h  |       | Boot to Full DOS                     |

\* If the BIOS detects error 2C, 2E, or 30 (base 512K RAM error), it displays an additional word-bitmap (*xxxx*) indicating the address line or bits that failed. For example, "2C 0002" means address line 1 (bit one set) has failed. "2E 1020" means data bits 12 and 5 (bits 12 and 5 set) have failed in the lower 16 bits. Note that error 30 cannot occur on 386SX systems because they have a 16 rather than 32-bit bus. The BIOS also sends the bitmap to the port-80 LED display. It first displays the check point code, followed by a delay, the high-order byte, another delay, and then the low-order byte of the error. It repeats this sequence continuously.